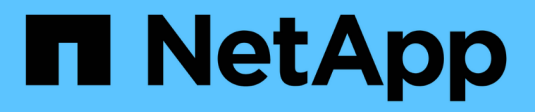

## Gerenciar o NetApp HCI HCI

NetApp November 21, 2024

This PDF was generated from https://docs.netapp.com/pt-br/hci/docs/task\_hci\_manage\_overview.html on November 21, 2024. Always check docs.netapp.com for the latest.

# Índice

| Gerenciar o NetApp HCI                                               | 1  |
|----------------------------------------------------------------------|----|
| Visão geral do gerenciamento do NetApp HCI                           | 1  |
| Configure o acesso totalmente qualificado à IU da Web do Domain Name | 1  |
| Alterar credenciais no NetApp HCI e no NetApp SolidFire              | 6  |
| Atualize as credenciais do vCenter e do ESXi                         | 10 |
| Gerenciar o storage do NetApp HCI                                    | 12 |
| Trabalhe com o nó de gerenciamento                                   | 35 |
| Desligue ou ligue o sistema NetApp HCI                               | 85 |

# **Gerenciar o NetApp HCI**

# Visão geral do gerenciamento do NetApp HCI

Você pode configurar o nome de domínio totalmente qualificado e gerenciar credenciais para NetApp HCI, contas de usuário, clusters de armazenamento, volumes, grupos de acesso a volume, iniciadores, políticas de QoS de volume e o nó de gerenciamento.

Aqui estão os itens com os quais você pode trabalhar:

- "Configure o acesso totalmente qualificado à IU da Web do Domain Name"
- "Alterar credenciais no NetApp HCI"
- "Atualize as credenciais do vCenter e do ESXi"
- "Gerenciar ativos de storage do NetApp HCI"
- "Trabalhe com o nó de gerenciamento"
- "Desligue ou ligue o sistema NetApp HCI"

## Encontre mais informações

• "Página de recursos do NetApp HCI"

## Configure o acesso totalmente qualificado à IU da Web do Domain Name

O NetApp HCI com o software Element 12,2 ou posterior permite acessar interfaces da Web de cluster de storage usando o FQDN (Nome de domínio totalmente qualificado). Se você quiser usar o FQDN para acessar interfaces de usuário da Web, como a IU da Web do Element, a IU por nó ou a IU do nó de gerenciamento, primeiro adicione uma configuração de cluster de armazenamento para identificar o FQDN usado pelo cluster.

Agora você pode acessar interfaces da Web de cluster de armazenamento usando o FQDN (Nome de domínio totalmente qualificado). Se você quiser usar o FQDN para acessar interfaces de usuário da Web, como a IU da Web do Element, a IU por nó ou a IU do nó de gerenciamento, primeiro adicione uma configuração de cluster de armazenamento para identificar o FQDN usado pelo cluster. Isso permite que o cluster redirecione adequadamente uma sessão de login e melhora a integração com serviços externos, como gerenciadores de chaves e provedores de identidade para autenticação multifator.

#### O que você vai precisar

- Esse recurso requer o elemento 12,2 ou posterior.
- A configuração desse recurso usando as APIs REST do NetApp Hybrid Cloud Control requer serviços de gerenciamento 2,15 ou posterior.
- A configuração desse recurso usando a IU do Controle de nuvem híbrida da NetApp requer serviços de gerenciamento 2,19 ou posteriores.
- Para usar APIs REST, você precisa ter implantado um nó de gerenciamento executando a versão 11,5 ou posterior.

• Você precisa de nomes de domínio totalmente qualificados para o nó de gerenciamento e cada cluster de armazenamento que sejam resolvidos corretamente para o endereço IP do nó de gerenciamento e para cada endereço IP do cluster de armazenamento.

Você pode configurar ou remover o acesso à IU da Web do FQDN usando o Controle de nuvem híbrida do NetApp e a API REST. Você também pode solucionar problemas de FQDNs configurados incorretamente.

- Configure o acesso à IU da Web do FQDN usando o Controle de nuvem híbrida do NetApp
- Configure o acesso à IU da Web do FQDN usando a API REST
- Remova o acesso à IU da Web do FQDN usando o Controle de nuvem híbrida do NetApp
- Remova o acesso à IU da Web do FQDN usando a API REST
- Solução de problemas

# Configure o acesso à IU da Web do FQDN usando o Controle de nuvem híbrida do NetApp

#### Passos

1. Abra o endereço IP do nó de gerenciamento em um navegador da Web:

https://<ManagementNodeIP>

- Faça login no controle de nuvem híbrida da NetApp fornecendo as credenciais de administrador do cluster de storage.
- 3. Selecione o ícone de menu no canto superior direito da página.
- 4. Selecione Configurar.
- 5. No painel nomes de domínio totalmente qualificados, selecione Configurar.
- 6. Na janela resultante, insira os FQDNs para o nó de gerenciamento e cada cluster de armazenamento.
- 7. Selecione Guardar.

O painel **nomes de domínio totalmente qualificados** lista cada cluster de armazenamento com seus MVIP e FQDN associados.

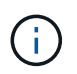

Somente clusters de armazenamento conetados com o conjunto FQDN são listados no painel **nomes de domínio totalmente qualificados**.

## Configure o acesso à IU da Web do FQDN usando a API REST

- Certifique-se de que os nós de storage do elemento e o nó de gerenciamento tenham o DNS configurado corretamente para o ambiente de rede, para que os FQDNs no ambiente possam ser resolvidos. Para definir DNS, vá para a IU por nó para nós de armazenamento e para o nó de gerenciamento e selecione Configurações de rede > rede de gerenciamento.
  - a. IU por nó para nós de storage: https://<storage\_node\_management\_IP>:442
  - b. IU por nó para o nó de gerenciamento: https://<management\_node\_IP>:442
- 2. Altere as configurações do cluster de storage usando a API Element.

- a. Acesse a API Element e crie a seguinte preferência de interface de cluster usando o CreateClusterInterfacePreference método API e insira o FQDN MVIP do cluster para o valor de preferência:
  - Nome: mvip\_fqdn
  - Valor: Nome de domínio totalmente qualificado para o Cluster MVIP>

Por exemplo, o FQDN aqui é storagecluster.my.org:

```
https://<Cluster_MVIP>/json-
rpc/12.2?method=CreateClusterInterfacePreference&name=mvip_fqdn&value=st
oragecluster.my.org
```

- 3. Altere as configurações do nó de gerenciamento usando a API REST no nó de gerenciamento:
  - a. Acesse a IU da API REST do nó de gerenciamento inserindo o endereço IP do nó de gerenciamento seguido de /mnode/2/. Por exemplo:

https://<management node IP>/mnode/2/

- b. Selecione **autorizar** ou qualquer ícone de cadeado e insira o nome de usuário e a senha do cluster do elemento.
- c. Introduza a ID do cliente como mnode-client.
- d. Selecione autorizar para iniciar uma sessão.
- e. Feche a janela.
- f. Selecione GET /settings.
- g. Selecione Experimente.
- h. Selecione Executar.
- i. Observe se o proxy é usado ou não como indicado em "use proxy" por true ou false.
- j. Selecione PUT /settings.
- k. Selecione Experimente.
- I. Na área corpo da solicitação, insira o FQDN do nó de gerenciamento como o valor do mnode\_fqdn parâmetro. Especifique também se o proxy deve ser usado (true ou false da etapa anterior) para o use proxy parâmetro.

```
{
   "mnode_fqdn": "mnode.my.org",
   "use_proxy": false
}
```

m. Selecione Executar.

# Remova o acesso à IU da Web do FQDN usando o Controle de nuvem híbrida do NetApp

Você pode usar este procedimento para remover o acesso à Web do FQDN para o nó de gerenciamento e os clusters de armazenamento.

#### Passos

- 1. No painel nomes de domínio totalmente qualificados, selecione Editar.
- 2. Na janela resultante, exclua o conteúdo no campo de texto FQDN.
- 3. Selecione Guardar.

A janela fecha-se e o FQDN não está mais listado no painel nomes de domínio totalmente qualificados.

## Remova o acesso à IU da Web do FQDN usando a API REST

#### Passos

- 1. Altere as configurações do cluster de storage usando a API Element.
  - a. Acesse a API Element e exclua a seguinte preferência de interface de cluster usando o DeleteClusterInterfacePreference método API:
    - Nome: mvip\_fqdn

Por exemplo:

```
https://<Cluster_MVIP>/json-
rpc/12.2?method=DeleteClusterInterfacePreference&name=mvip_fqdn
```

- 2. Altere as configurações do nó de gerenciamento usando a API REST no nó de gerenciamento:
  - a. Acesse a IU da API REST do nó de gerenciamento inserindo o endereço IP do nó de gerenciamento seguido de /mnode/2/. Por exemplo:

https://<management\_node\_IP>/mnode/2/

- b. Selecione autorizar ou qualquer ícone de cadeado e insira o nome de usuário e a senha do cluster do elemento.
- c. Introduza a ID do cliente como mnode-client.
- d. Selecione autorizar para iniciar uma sessão.
- e. Feche a janela.
- f. Selecione PUT /settings.
- g. Selecione Experimente.
- h. Na área do corpo do pedido, não introduza um valor para o mnode\_fqdn parâmetro. Especifique também se o proxy deve ser usado (true ou false) para o use\_proxy parâmetro.

```
{
    "mnode_fqdn": "",
    "use_proxy": false
}
```

i. Selecione Executar.

## Solução de problemas

Se os FQDNs estiverem configurados incorretamente, você pode ter problemas ao acessar o nó de gerenciamento, um cluster de armazenamento ou ambos. Use as informações a seguir para ajudar a solucionar o problema.

| Problema                                                                                                    | Causa                                                                                                    | Resolução                                                                                                    |
|----------------------------------------------------------------------------------------------------|----------------------------------------------------------------------------------------------------|----------------------------------------------------------------------------------------------------|
| <ul> <li>Você recebe um erro de<br/>navegador ao tentar acessar o<br/>nó de gerenciamento ou o<br/>cluster de armazenamento<br/>usando o FQDN.</li> <li>Não é possível iniciar sessão<br/>no nó de gestão ou no cluster<br/>de armazenamento utilizando<br/>um endereço IP.</li> </ul> | O FQDN do nó de gerenciamento e<br>o FQDN do cluster de<br>armazenamento estão<br>configurados incorretamente.                                   | Use as instruções da API REST<br>nesta página para remover as<br>configurações do FQDN do nó de<br>gerenciamento e do cluster de<br>armazenamento e configurá-las<br>novamente.                                       |
| <ul> <li>Você recebe um erro de<br/>navegador ao tentar acessar o<br/>FQDN do cluster de<br/>armazenamento.</li> <li>Não é possível iniciar sessão<br/>no nó de gestão ou no cluster<br/>de armazenamento utilizando<br/>um endereço IP.</li> </ul>                                    | O FQDN do nó de gerenciamento<br>está configurado corretamente,<br>mas o FQDN do cluster de<br>armazenamento está configurado<br>incorretamente. | Use as instruções da API REST<br>nesta página para remover as<br>configurações do FQDN do cluster<br>de armazenamento e configurá-las<br>novamente.                                                                   |
| <ul> <li>Você recebe um erro de<br/>navegador ao tentar acessar o<br/>FQDN do nó de<br/>gerenciamento.</li> <li>Pode iniciar sessão no nó de<br/>gestão e no cluster de<br/>armazenamento utilizando um<br/>endereço IP.</li> </ul>                                                    | O FQDN do nó de gerenciamento<br>está configurado incorretamente,<br>mas o FQDN do cluster de<br>armazenamento está configurado<br>corretamente. | Faça login no Controle de nuvem<br>híbrida do NetApp para corrigir as<br>configurações do FQDN do nó de<br>gerenciamento na IU ou use as<br>instruções da API REST nesta<br>página para corrigir as<br>configurações. |

## Encontre mais informações

- "Informações da API CreateClusterInterfacePreference na Documentação do SolidFire e do Element"
- "Página de recursos do NetApp HCI"

• "Documentação do software SolidFire e Element"

## Alterar credenciais no NetApp HCI e no NetApp SolidFire

Dependendo das políticas de segurança na organização que implantou o NetApp HCI ou o NetApp SolidFire, alterar credenciais ou senhas geralmente faz parte das práticas de segurança. Antes de alterar as senhas, você deve estar ciente do impactos em outros componentes de software na implantação.

Se você alterar credenciais para um componente de uma implantação do NetApp HCI ou do NetApp SolidFire, a tabela a seguir fornece orientações sobre o impactos em outros componentes.

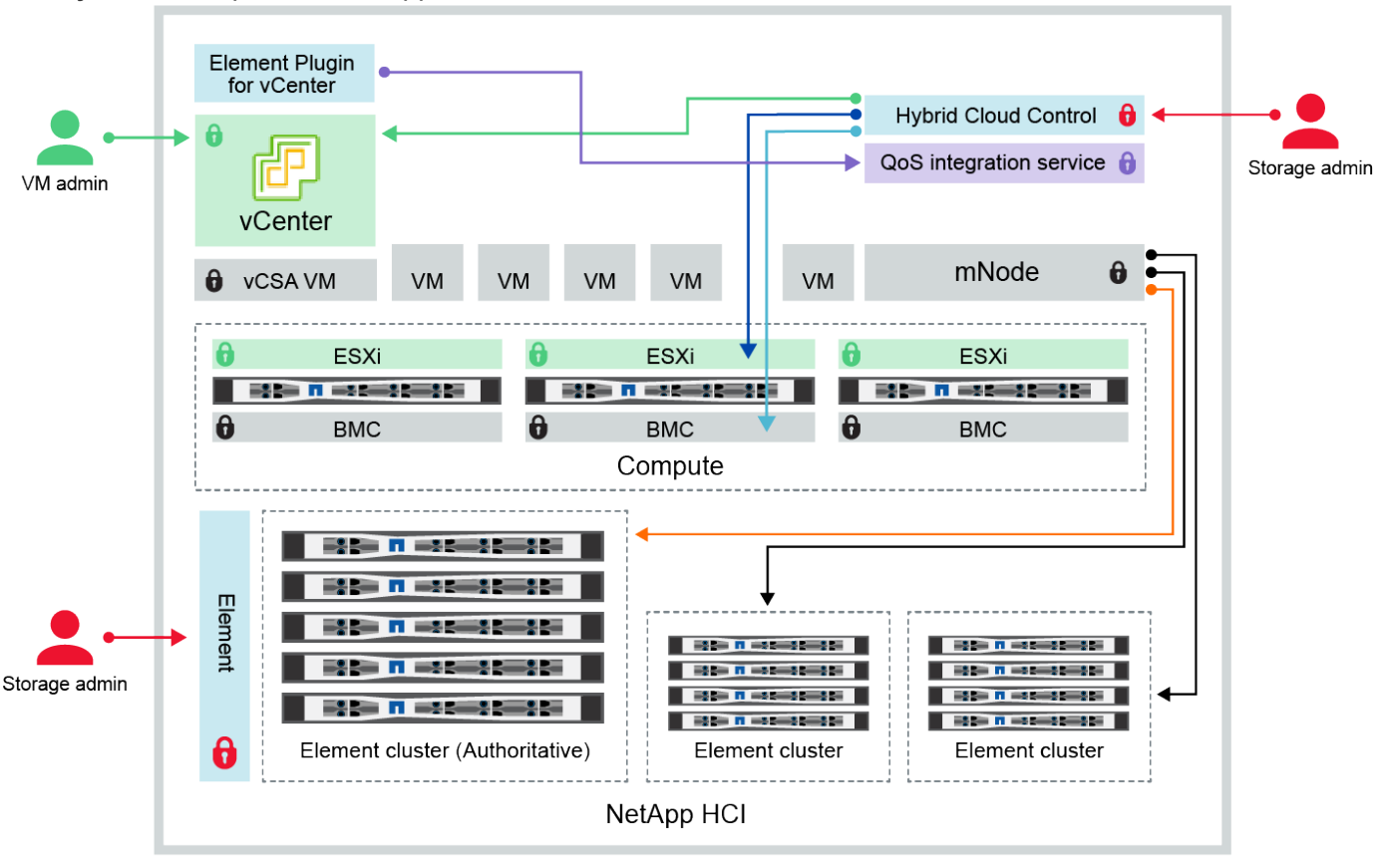

Interações do componente NetApp HCI:

Hybrid Cloud Control and administrator use VMware vSphere Single Sign-on credentials to log into vCenter
 Hybrid Cloud Control uses per-node 'root' account to communicate with VMware ESXi
 Hybrid Cloud Control uses per-node BMC credentials to communicate with BMC on compute nodes
 Element Plugin for VMware vCenter uses password to communicate with QoS service on mNode
 Administrator uses administrative Element storage credentials to log into Element UI and Hybrid Cloud Control
 mNode and services use Element certificates to communicate with authoritative storage cluster
 mNode and services use Element administrative credentials for additional storage clusters

| Tipo e<br>ícone de<br>credenci<br>al               | Utilização por Admin                                                                                                    | Consulte estas instruções                                                                                                    |  |  |  |  |
|----------------------------------------------------|----------------------------------------------------------------------------------------------------|----------------------------------------------------------------------------------------------------|--|--|--|--|
| Credenci<br>ais do<br>elemento                     | Aplicável a: NetApp HCI e SolidFire<br>Administradores usam essas credenciais para fazer login:                                                                                                    | <ul> <li>"Atualize as senhas de<br/>administrador do cluster de<br/>armazenamento".</li> </ul>                                 |  |  |  |  |
| Ô                                                  | <ul> <li>Interface de usuário do Element no cluster de storage do<br/>Element</li> <li>Controle de nuvem híbrida no nó de gerenciamento (mnode)</li> </ul>                                                                                                    | <ul> <li>Atualize as credenciais de<br/>administrador do cluster de<br/>armazenamento no mnode<br/>usando o "API de</li> </ul> |  |  |  |  |
|                                                    | Quando o Hybrid Cloud Control gerencia vários clusters de<br>armazenamento, ele aceita apenas as credenciais de<br>administrador para os clusters de armazenamento, conhecido<br>como o cluster <i>autoritative</i> para o qual o mnode foi configurado<br>inicialmente. Para clusters de storage adicionados mais tarde ao<br>Hybrid Cloud Control, o mnode armazena com segurança as<br>credenciais de administrador. Se as credenciais para clusters de<br>armazenamento adicionados posteriormente forem alteradas, as<br>credenciais também devem ser atualizadas no mnode usando a<br>API mnode. | modificação exclusiva".                                                                                                    |  |  |  |  |
| Credenci<br>ais de<br>logon<br>único do<br>vSphere | <ul> <li>Aplicável a: Apenas NetApp HCI</li> <li>Os administradores usam essas credenciais para fazer login no VMware vSphere Client. Quando o vCenter faz parte da instalação do NetApp HCI, as credenciais são configuradas no mecanismo de implantação do NetApp da seguinte forma:</li> <li>com a senha especificada, e.</li> <li>com a senha especificada. Quando um vCenter existente é usado para implantar o NetApp HCI, as credenciais de logon único do vSphere são gerenciadas pelos administradores da VMware DE TI.</li> </ul>                                                            | "Atualize as credenciais do<br>vCenter e do ESXi".                                                                             |  |  |  |  |

| Tipo e<br>ícone de<br>credenci<br>al                                                       | Utilização por Admin                                                                                                    | Consulte estas instruções                                                                                                    |
|--------------------------------------------------------------------------------------------|----------------------------------------------------------------------------------------------------|----------------------------------------------------------------------------------------------------|
| Credenci<br>ais do<br>controlad<br>or de<br>gerencia<br>mento de<br>placa<br>base<br>(BMC) | <ul> <li>Aplicável a: Apenas NetApp HCI</li> <li>Os administradores usam essas credenciais para fazer login no<br/>BMC dos nós de computação do NetApp em uma implantação<br/>do NetApp HCI. O BMC fornece monitoramento básico de<br/>hardware e recursos de console virtual.</li> <li>As credenciais BMC (às vezes chamadas de <i>IPMI</i>) para cada nó<br/>de computação NetApp são armazenadas com segurança no nó<br/>mnode nas implantações do NetApp HCI. O controle de nuvem<br/>híbrida da NetApp usa credenciais BMC na capacidade de uma<br/>conta de serviço para se comunicar com o BMC nos nós de<br/>computação durante atualizações de firmware de nós de<br/>computação.</li> <li>Quando as credenciais do BMC são alteradas, as credenciais<br/>dos respetivos nós de computação devem ser atualizadas<br/>também no nó mnode para reter toda a funcionalidade de<br/>Controle de nuvem híbrida.</li> </ul>                                                                                                    | <ul> <li>"Configure o IPMI para<br/>cada nó no NetApp HCI".</li> <li>Para nós de H410C,<br/>H610C e H615C, "Altere a<br/>senha padrão do IPMI".</li> <li>Para nós de H410S e<br/>H610S, "Altere a senha<br/>padrão do IPM".</li> <li>"Altere as credenciais do<br/>BMC no nó de<br/>gerenciamento".</li> </ul> |
| Credenci<br>ais ESXi                                                                       | <ul> <li>Aplicável a: Apenas NetApp HCI</li> <li>Os administradores podem fazer login em hosts ESXi usando<br/>SSH ou DCUI local com uma conta raiz local. Nas implantações<br/>do NetApp HCI, o nome de usuário é 'root' e a senha foi<br/>especificada durante a instalação inicial desse nó de<br/>computação no mecanismo de implantação do NetApp.</li> <li>As credenciais raiz do ESXi para cada nó de computação do<br/>NetApp são armazenadas com segurança no nó mnode nas<br/>implantações do NetApp HCI. O Controle de nuvem híbrida da<br/>NetApp usa as credenciais em uma capacidade de conta de<br/>serviço para se comunicar diretamente com os hosts ESXi<br/>durante as atualizações de firmware do nó de computação e<br/>verificações de integridade.</li> <li>Quando as credenciais raiz ESXi são alteradas por um<br/>administrador da VMware, as credenciais dos respetivos nós de<br/>computação devem ser atualizadas no nó mnode para manter a<br/>funcionalidade de Controle de nuvem híbrida.</li> </ul> | "Atualizar credenciais para<br>hosts do vCenter e do ESXi".                                                                                                    |

| Tipo e<br>ícone de<br>credenci<br>al                                                  | Utilização por Admin                                                                                                    | Consulte estas instruções                                                                                                    |
|---------------------------------------------------------------------------------------|----------------------------------------------------------------------------------------------------|----------------------------------------------------------------------------------------------------|
| Palavra-<br>passe de<br>integraçã                                                     | <b>Aplicável a</b> : NetApp HCI e opcional no SolidFire<br>Não é usado para logins interativos por administradores.                                                                                                    | "Atualize as credenciais do<br>QoSSIOC no plug-in do NetApp<br>Element para o vCenter                                                                                                    |
| o QoS                                                                                 | <ul> <li>A integração de QoS entre o VMware vSphere e o Element<br/>Software é habilitada por:</li> <li>Plug-in Element para vCenter Server, e.</li> <li>Serviço de QoS no mnode.</li> <li>Para autenticação, o serviço QoS usa uma senha que é<br/>exclusivamente usada neste contexto. A senha de QoS é<br/>especificada durante a instalação inicial do plug-in Element para<br/>vCenter Server ou gerada automaticamente durante a<br/>implantação do NetApp HCI.</li> <li>Sem impactos em outros componentes.</li> </ul>                                                                     | Server".<br>A senha do plug-in do NetApp<br>Element para o vCenter Server<br>SIOC também é conhecida<br>como <i>QoSSIOC password</i> .<br>Consulte o artigo de base de<br>dados do vCenter Server. |
| Credenci<br>ais do<br>vCenter<br>Service<br>Applianc<br>e                             | <ul> <li>Aplica-se a: NetApp HCI somente se configurado pelo mecanismo de implantação do NetApp</li> <li>Os administradores podem fazer login nas máquinas virtuais do vCenter Server Appliance. Nas implantações do NetApp HCI, o nome de usuário é 'root' e a senha foi especificada durante a instalação inicial desse nó de computação no mecanismo de implantação do NetApp. Dependendo da versão do VMware vSphere implantada, certos administradores no domínio de logon único do vSphere também podem fazer login no dispositivo.</li> <li>Sem impactos em outros componentes.</li> </ul> | Não são necessárias<br>alterações.                                                                                                    |
| Credenci<br>ais de<br>administr<br>ador do<br>nó de<br>gerencia<br>mento do<br>NetApp | <ul> <li>Aplicável a: NetApp HCI e opcional no SolidFire</li> <li>Os administradores podem fazer login nas máquinas virtuais do nó de gerenciamento do NetApp para configuração avançada e solução de problemas. Dependendo da versão do nó de gerenciamento implantada, o login via SSH não é habilitado por padrão.</li> <li>Nas implantações do NetApp HCI, o nome de usuário e a senha foram especificados pelo usuário durante a instalação inicial desse nó de computação no mecanismo de implantação do NetApp.</li> <li>Sem impactos em outros componentes.</li> </ul>                    | Não são necessárias<br>alterações.                                                                                                    |

## Encontre mais informações

- "Altere o certificado SSL padrão do software Element"
- "Altere a senha do IPMI para nós"
- "Ativar a autenticação multifator"
- "Comece a usar o gerenciamento de chaves externas"
- "Criar um cluster compatível com unidades FIPS"

## Atualize as credenciais do vCenter e do ESXi

Para manter todos os recursos do Controle de nuvem híbrida da NetApp para sua instalação do NetApp HCI, quando você altera suas credenciais em hosts do vCenter e ESXi, você também precisa atualizar essas credenciais no serviço de ativos no nó de gerenciamento.

#### Sobre esta tarefa

O controle de nuvem híbrida do NetApp se comunica com o vCenter e com os nós de computação individuais que executam o VMware vSphere ESXi para recuperar informações do painel e facilitar atualizações contínuas de firmware, software e drivers. O Controle de nuvem híbrida da NetApp e seus serviços relacionados no nó de gerenciamento usam credenciais (nome de usuário/senha) para se autenticar no VMware vCenter e no ESXi.

Se a comunicação entre esses componentes falhar, o Controle de nuvem híbrida do NetApp e o vCenter exibem mensagens de erro quando ocorrem problemas de autenticação. O Controle de nuvem híbrida do NetApp exibirá um banner de erro vermelho se ele não puder se comunicar com a instância associada do VMware vCenter na instalação do NetApp HCI. O VMware vCenter exibirá mensagens de bloqueio de conta ESXi para hosts ESXi individuais como resultado do Controle de nuvem híbrida do NetApp usando credenciais desatualizadas.

O nó de gerenciamento no NetApp HCI refere-se a esses componentes usando os seguintes nomes:

- "Ativos do controlador" são instâncias do vCenter associadas à instalação do NetApp HCI.
- "Ativos de nó de computação" são os hosts ESXi em sua instalação do NetApp HCI.

Durante a instalação inicial do NetApp HCI usando o mecanismo de implantação do NetApp, o nó de gerenciamento armazenou as credenciais do usuário administrativo especificado para o vCenter e a senha da conta "raiz" nos servidores ESXi.

## Atualize a senha do vCenter usando a API REST do nó de gerenciamento

Siga as etapas para atualizar os ativos do controlador. "Visualizar ou editar ativos de controlador existentes"Consulte .

## Atualize a senha do ESXi usando a API REST do nó de gerenciamento

- 1. Para obter uma visão geral da interface do usuário REST API do nó de gerenciamento, consulte "Visão geral da interface do usuário da API REST do nó de gerenciamento".
- 2. Acesse a IU da API REST para serviços de gerenciamento no nó de gerenciamento:

Substitua IP do nó de gerenciamento pelo endereço IPv4 do nó de gerenciamento na rede de gerenciamento usada para o NetApp HCI.

- 3. Clique em autorizar ou em qualquer ícone de cadeado e complete o seguinte:
  - a. Introduza o nome de utilizador e a palavra-passe administrativos do cluster do NetApp SolidFire.
  - b. Introduza a ID do cliente como mnode-client.
  - c. Clique em autorizar para iniciar uma sessão.
  - d. Feche a janela.
- 4. Na IU da API REST, clique em GET /assets/Compute\_nodes.

Isso recupera os Registros de ativos de nó de computação que são armazenados no nó de gerenciamento.

Aqui está o link direto para esta API na IU:

```
https://<ManagementNodeIP>/mnode/#/assets/routes.vl.assets_api.get_compu
te_nodes
```

- 5. Clique em **Experimente**.
- 6. Clique em Executar.
- No corpo da resposta, identifique os Registros de ativos de nós de computação que precisam de credenciais atualizadas. Você pode usar as propriedades "ip" e "host\_name" para encontrar os Registros corretos do host ESXi.

```
"config": { },
"credentialid": <credential_id>,
"hardware_tag": <tag>,
"host_name": <host_name>,
"id": <id>,
"ip": <ip>,
"parent": <parent>,
"type": ESXi Host
```

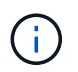

A próxima etapa usa os campos "pai" e "id" no Registro de ativos de computação para referenciar o Registro a ser atualizado.

- 8. Configure o ativo de nó de computação específico:
  - a. Clique em PUT /assets/(Asset\_id)/Compute-nonos/(Compute\_id).

Aqui está o link direto para a API na IU:

```
https://<ManagementNodeIP>/mnode/#/assets/routes.v1.assets_api.put_asset
s_compute_id
```

- a. Clique em Experimente.
- b. Insira o "Asset\_id" com as informações "pai".
- c. Digite "Compute\_id" com a informação "id".
- d. Modifique o corpo da solicitação na interface do usuário para atualizar somente os parâmetros de senha e nome de usuário no Registro de ativos de computação:

```
{
"password": "<password>",
"username": "<username>"
}
```

- e. Clique em Executar.
- f. Valide que a resposta é HTTP 200, o que indica que as novas credenciais foram armazenadas no Registro de ativos de computação referenciados
- 9. Repita as duas etapas anteriores para ativos de nós de computação adicionais que precisam ser atualizados com uma nova senha.
- 10. Navegue até https://<mNode\_ip>/inventory/1/.
  - a. Clique em autorizar ou em qualquer ícone de cadeado e complete o seguinte:
    - i. Introduza o nome de utilizador e a palavra-passe administrativos do cluster do NetApp SolidFire.
    - ii. Introduza a ID do cliente como mnode-client.
    - iii. Clique em autorizar para iniciar uma sessão.
    - iv. Feche a janela.
  - b. Na IU da API REST, clique em GET /installations.
  - c. Clique em Experimente.
  - d. Selecione True na lista suspensa Atualizar descrição.
  - e. Clique em Executar.
  - f. Valide que a resposta é HTTP 200.
- 11. Aguarde cerca de 15 minutos para que a mensagem de bloqueio de conta no vCenter desapareça.

#### Encontre mais informações

- "Plug-in do NetApp Element para vCenter Server"
- "Página de recursos do NetApp HCI"

## Gerenciar o storage do NetApp HCI

## Visão geral do armazenamento do NetApp HCI

Com o NetApp HCI, você pode gerenciar esses ativos de storage usando o controle de nuvem híbrida da NetApp.

- "Criar e gerenciar contas de usuário"
- "Adicionar e gerenciar clusters de storage"
- "Criar e gerenciar volumes"
- "Criar e gerenciar grupos de acesso de volume"
- "Criar e gerenciar iniciadores"
- "Criar e gerenciar políticas de QoS de volume"

#### Encontre mais informações

- "Plug-in do NetApp Element para vCenter Server"
- "Página de recursos do NetApp HCI"

## Crie e gerencie contas de usuário usando o controle de nuvem híbrida da NetApp

Em sistemas de armazenamento baseados em elementos, os usuários de cluster autoritativos podem ser criados para permitir o acesso de login ao Controle de nuvem híbrida do NetApp, dependendo das permissões que você deseja conceder aos usuários "Administrador" ou "somente leitura". Além dos usuários de cluster, também há contas de volume, que permitem que os clientes se conetem a volumes em um nó de storage.

Gerencie os seguintes tipos de contas:

- Gerenciar contas de cluster autoritativas
- Gerenciar contas de volume

#### **Ativar LDAP**

Para utilizar LDAP para qualquer conta de utilizador, tem de ativar primeiro o LDAP.

- 1. Faça login no controle de nuvem híbrida da NetApp fornecendo as credenciais de administrador de cluster de storage do NetApp HCI ou Element.
- 2. No Painel, clique no ícone Opções no canto superior direito e selecione Gerenciamento de usuários.
- 3. Na página usuários, clique em Configurar LDAP.
- 4. Defina a configuração LDAP.
- 5. Selecione o tipo de autenticação de Pesquisa e vincular ou vincular direta.
- 6. Antes de salvar as alterações, clique em **testar login LDAP** na parte superior da página, digite o nome de usuário e a senha de um usuário que você sabe que existe e clique em **Teste**.
- 7. Clique em Salvar.

#### Gerenciar contas de cluster autoritativas

"Contas de usuário autoritativas" São gerenciados no menu superior direito opção Gerenciamento de usuários no Controle de nuvem híbrida da NetApp. Esses tipos de contas permitem que você se autentique em qualquer ativo de storage associado a uma instância de controle de nuvem híbrida da NetApp de nós e clusters. Com essa conta, você pode gerenciar volumes, contas, grupos de acesso e muito mais em todos os clusters.

#### Crie uma conta de cluster autorizada

Você pode criar uma conta usando o controle de nuvem híbrida da NetApp.

Essa conta pode ser usada para fazer login no controle de nuvem híbrida, na IU por nó do cluster e no cluster de storage no software NetApp Element.

#### Passos

- 1. Faça login no controle de nuvem híbrida da NetApp fornecendo as credenciais de administrador de cluster de storage do NetApp HCI ou Element.
- 2. No Painel, clique no ícone Opções no canto superior direito e selecione Gerenciamento de usuários.
- 3. Selecione criar usuário.
- 4. Selecione o tipo de autenticação de cluster ou LDAP.
- 5. Complete um dos seguintes procedimentos:
  - Se tiver selecionado LDAP, introduza o DN.

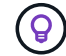

Para usar LDAP, você deve primeiro ativar LDAP ou LDAPS. Ativar LDAPConsulte .

- Se você selecionou Cluster como o tipo de autenticação, digite um nome e uma senha para a nova conta.
- 6. Selecione permissões Administrador ou somente leitura.

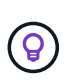

Para exibir as permissões do software NetApp Element, clique em **Mostrar permissões legadas**. Se você selecionar um subconjunto dessas permissões, a conta receberá permissões somente leitura. Se você selecionar todas as permissões legadas, a conta será atribuída a permissões de administrador.

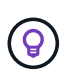

Para garantir que todos os filhos de um grupo herdem permissões, crie um grupo de administração da organização DN no servidor LDAP. Todas as contas de filhos desse grupo herdarão essas permissões.

- 7. Marque a caixa que indica "Eu li e aceito o Contrato de Licença de Usuário final do NetApp".
- 8. Clique em Create User.

#### Edite uma conta de cluster autoritativa

Você pode alterar as permissões ou a senha em uma conta de usuário usando o Controle de nuvem híbrida da NetApp.

#### Passos

- 2. No Dashboard, clique no ícone no canto superior direito e selecione User Management.
- 3. Opcionalmente, filtre a lista de contas de usuário selecionando Cluster, LDAP ou Idp.

Se você configurou usuários no cluster de armazenamento com LDAP, essas contas mostram um tipo de usuário de "LDAP". Se você configurou usuários no cluster de armazenamento com Idp, essas contas mostram um tipo de usuário de "Idp."

- 4. Na coluna ações na tabela, expanda o menu da conta e selecione Editar.
- 5. Faça alterações conforme necessário.
- 6. Selecione Guardar.
- 7. Fazer logout do controle de nuvem híbrida da NetApp.
- 8. "Atualize as credenciais" Para o ativo de cluster autoritativo usando a API de controle de nuvem híbrida da NetApp.

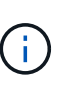

A IU do Controle de nuvem híbrida da NetApp pode levar até 2 minutos para atualizar o inventário. Para atualizar manualmente o inventário, acesse o serviço de inventário de IU da API REST https://<ManagementNodeIP>/inventory/1/ e execute GET /installations/{id} para o cluster.

9. Faça o login no controle de nuvem híbrida da NetApp.

#### Eliminar uma conta de utilizador autorizada

Você pode excluir uma ou mais contas quando não for mais necessário. Pode eliminar uma conta de utilizador LDAP.

Não é possível eliminar a conta de utilizador de administrador principal para o cluster autoritativo.

#### Passos

- 1. Faça login no controle de nuvem híbrida da NetApp fornecendo as credenciais de administrador de cluster de storage do NetApp HCI ou Element.
- 2. No Dashboard, clique no ícone no canto superior direito e selecione User Management.
- 3. Na coluna ações na tabela usuários, expanda o menu da conta e selecione Excluir.
- 4. Confirme a exclusão selecionando Yes.

#### Gerenciar contas de volume

"Contas de volume" São gerenciados na tabela volumes de controle de nuvem híbrida da NetApp. Essas contas são específicas apenas para o cluster de armazenamento no qual foram criadas. Esses tipos de contas permitem que você defina permissões em volumes na rede, mas não têm efeito fora desses volumes.

Uma conta de volume contém a autenticação CHAP necessária para acessar os volumes atribuídos a ela.

#### Crie uma conta de volume

Crie uma conta específica para este volume.

#### Passos

- 2. No Painel, selecione **Storage > volumes**.
- 3. Selecione a guia **Contas**.
- 4. Selecione o botão criar conta.
- 5. Introduza um nome para a nova conta.
- 6. Na seção CHAP Settings (Configurações do CHAP), insira as seguintes informações:
  - · Segredo do iniciador para autenticação da sessão do nó CHAP
  - Segredo de destino para autenticação de sessão de nó CHAP

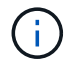

Para gerar automaticamente qualquer senha, deixe os campos de credencial em branco.

#### 7. Selecione criar conta.

#### Editar uma conta de volume

Você pode alterar as informações do CHAP e alterar se uma conta está ativa ou bloqueada.

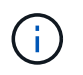

Excluir ou bloquear uma conta associada ao nó de gerenciamento resulta em um nó de gerenciamento inacessível.

#### Passos

- 1. Faça login no controle de nuvem híbrida da NetApp fornecendo as credenciais de administrador de cluster de storage do NetApp HCI ou Element.
- 2. No Painel, selecione **Storage** > **volumes**.
- 3. Selecione a guia **Contas**.
- 4. Na coluna ações na tabela, expanda o menu da conta e selecione Editar.
- 5. Faça alterações conforme necessário.
- 6. Confirme as alterações selecionando Yes.

#### Eliminar uma conta de volume

Exclua uma conta que você não precisa mais.

Antes de excluir uma conta de volume, exclua e limpe primeiro os volumes associados à conta.

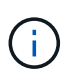

Excluir ou bloquear uma conta associada ao nó de gerenciamento resulta em um nó de gerenciamento inacessível.

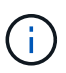

Volumes persistentes associados a serviços de gerenciamento são atribuídos a uma nova conta durante a instalação ou atualização. Se você estiver usando volumes persistentes, não modifique ou exclua os volumes ou a conta associada. Se você excluir essas contas, poderá tornar seu nó de gerenciamento inutilizável.

#### Passos

- 2. No Painel, selecione Storage > volumes.
- 3. Selecione a guia **Contas**.
- 4. Na coluna **ações** na tabela, expanda o menu da conta e selecione **Excluir**.
- 5. Confirme a exclusão selecionando Yes.

#### Encontre mais informações

- "Saiba mais sobre contas"
- "Trabalhe com contas de usuário"
- "Plug-in do NetApp Element para vCenter Server"
- "Página de recursos do NetApp HCI"

# Adicione e gerencie clusters de storage usando o controle de nuvem híbrida da NetApp

Você pode adicionar clusters de storage ao inventário de ativos de nós de gerenciamento para que eles possam ser gerenciados usando o Controle de nuvem híbrida (HCC) da NetApp. O primeiro cluster de armazenamento adicionado durante a configuração do sistema é o padrão "cluster de storage autoritativo", mas clusters adicionais podem ser adicionados usando HCC UI.

Depois que um cluster de storage é adicionado, você pode monitorar o desempenho do cluster, alterar as credenciais do cluster de storage para o ativo gerenciado ou remover um cluster de storage do inventário de ativos do nó de gerenciamento se ele não precisar mais ser gerenciado usando HCC.

A partir do elemento 12,2, você pode usar as "modo de manutenção" opções de recursos para ativar e desativar o modo de manutenção dos nós do cluster de storage.

#### O que você vai precisar

- **Permissões de administrador de cluster**: Você tem permissões como administrador no "cluster de storage autoritativo". O cluster autoritativo é o primeiro cluster adicionado ao inventário do nó de gerenciamento durante a configuração do sistema.
- **Software Element**: A versão do cluster de armazenamento está executando o software NetApp Element 11,3 ou posterior.
- Nó de gerenciamento: Você implantou um nó de gerenciamento executando a versão 11,3 ou posterior.
- Serviços de gerenciamento: Você atualizou seu pacote de serviços de gerenciamento para a versão 2,17 ou posterior.

#### Opções

- Adicionar um cluster de armazenamento
- · Confirme o status do cluster de armazenamento
- Editar credenciais do cluster de storage
- Remova um cluster de armazenamento
- Ativar e desativar o modo de manutenção

#### Adicionar um cluster de armazenamento

Você pode adicionar um cluster de storage ao inventário de ativos de nós de gerenciamento usando o Controle de nuvem híbrida da NetApp. Isso permite gerenciar e monitorar o cluster usando a IU do HCC.

#### Passos

- 1. Faça login no controle de nuvem híbrida da NetApp fornecendo as credenciais de administrador de cluster de storage autoritativas.
- 2. No Painel, selecione o menu de opções no canto superior direito e selecione Configurar.
- 3. No painel Storage clusters, selecione Storage Cluster Details.
- 4. Selecione Adicionar cluster de armazenamento.
- 5. Introduza as seguintes informações:
  - Endereço IP virtual de gerenciamento de cluster de storage

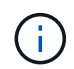

Somente clusters de storage remotos que não são gerenciados atualmente por um nó de gerenciamento podem ser adicionados.

- · Nome de usuário e senha do cluster de armazenamento
- 6. Selecione Adicionar.

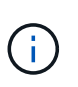

Depois de adicionar o cluster de armazenamento, o inventário do cluster pode levar até 2 minutos para atualizar e exibir a nova adição. Talvez seja necessário atualizar a página no navegador para ver as alterações.

7. Se você estiver adicionando clusters ESDS Element, insira ou carregue sua chave privada SSH e sua conta de usuário SSH.

#### Confirme o status do cluster de armazenamento

Você pode monitorar o status da conexão dos ativos dos clusters de storage usando a IU do Controle de nuvem híbrida da NetApp.

#### Passos

- 1. Faça login no controle de nuvem híbrida da NetApp fornecendo as credenciais de administrador de cluster de storage autoritativas.
- 2. No Painel, selecione o menu de opções no canto superior direito e selecione Configurar.
- 3. Revise o status dos clusters de storage no inventário.
- 4. No painel Storage clusters, selecione Storage Cluster Details para obter detalhes adicionais.

#### Editar credenciais do cluster de storage

Você pode editar o nome de usuário e a senha do administrador do cluster de armazenamento usando a IU do Controle de nuvem híbrida da NetApp.

- 1. Faça login no controle de nuvem híbrida da NetApp fornecendo as credenciais de administrador de cluster de storage autoritativas.
- 2. No Painel, selecione o menu de opções no canto superior direito e selecione Configurar.

- 3. No painel Storage clusters, selecione Storage Cluster Details.
- 4. Selecione o menu ações para o cluster e selecione Editar credenciais do cluster.
- 5. Atualize o nome de utilizador e a palavra-passe do cluster de armazenamento.
- 6. Selecione Guardar.

#### Remova um cluster de armazenamento

A remoção de um cluster de storage do controle de nuvem híbrida da NetApp remove o cluster do inventário de nós de gerenciamento. Depois de remover um cluster de armazenamento, o cluster não pode mais ser gerenciado pelo HCC e você pode acessá-lo apenas navegando diretamente para o endereço IP de gerenciamento.

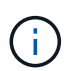

Não é possível remover o cluster autoritário do inventário. Para determinar o cluster autorizado, vá para **User Management > Users**. O cluster autoritativo é listado ao lado do título **usuários**.

#### Passos

- 1. Faça login no controle de nuvem híbrida da NetApp fornecendo as credenciais de administrador de cluster de storage autoritativas.
- 2. No Painel, selecione o menu de opções no canto superior direito e selecione Configurar.
- 3. No painel Storage clusters, selecione Storage Cluster Details.
- 4. Selecione o menu ações para o cluster e selecione Remover cluster de armazenamento.

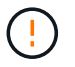

Clicar em Yes Next remove o cluster da instalação.

5. Selecione Sim.

#### Ativar e desativar o modo de manutenção

Essas "modo de manutenção" opções de recursos oferecem a capacidade ativare desativaro modo de manutenção de um nó de cluster de storage.

#### O que você vai precisar

- **Software Element**: A versão do cluster de armazenamento está executando o software NetApp Element 12,2 ou posterior.
- Nó de gerenciamento: Você implantou um nó de gerenciamento executando a versão 12,2 ou posterior.
- Serviços de gerenciamento: Você atualizou seu pacote de serviços de gerenciamento para a versão 2,19 ou posterior.
- Tem acesso para iniciar sessão no nível de administrador.

#### Ativar o modo de manutenção

Pode utilizar o seguinte procedimento para ativar o modo de manutenção de um nó de cluster de armazenamento.

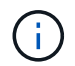

Apenas um nó pode estar no modo de manutenção de cada vez.

#### Passos

1. Abra o endereço IP do nó de gerenciamento em um navegador da Web. Por exemplo:

https://<ManagementNodeIP>

2. Faça login no controle de nuvem híbrida da NetApp fornecendo as credenciais de administrador do cluster de storage da NetApp HCI.

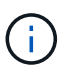

As opções da função do modo de manutenção estão desativadas no nível só de leitura.

- 3. Na caixa azul de navegação à esquerda, selecione a instalação do NetApp HCI.
- 4. No painel de navegação esquerdo, selecione nós.
- 5. Para visualizar informações de inventário de armazenamento, selecione armazenamento.
- 6. Ativar o modo de manutenção num nó de armazenamento:

A tabela nós de storage é atualizada automaticamente a cada dois minutos para ações iniciadas por não usuários. Antes de uma ação, para garantir que você tenha o status mais atualizado, é possível atualizar a tabela de nós usando o ícone de atualização localizado no lado superior direito da tabela de nós.

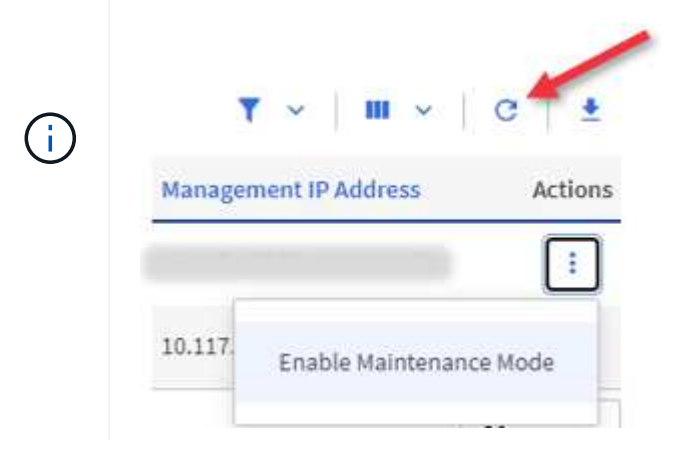

a. Em ações, selecione Ativar modo de manutenção.

Enquanto o **Maintenance Mode** está sendo ativado, as ações do modo de manutenção não estão disponíveis para o nó selecionado e todos os outros nós no mesmo cluster.

Após a conclusão do **Enable Maintenance Mode**, a coluna **Node Status** exibe um ícone de chave inglesa e o texto "**Maintenance Mode**" para o nó que está no modo de manutenção.

#### Desativar o modo de manutenção

Depois que um nó é colocado com sucesso no modo de manutenção, a ação **Disable Maintenance Mode** está disponível para este nó. As ações nos outros nós ficam indisponíveis até que o modo de manutenção seja desativado com êxito no nó que está sendo submetido a manutenção.

#### Passos

1. Para o nó em modo de manutenção, em ações, selecione Desativar modo de manutenção.

Enquanto o **Maintenance Mode** está sendo desativado, as ações do modo de manutenção não estão disponíveis para o nó selecionado e todos os outros nós no mesmo cluster.

Após a conclusão do Desativar o modo de manutenção, a coluna Status do nó exibe Ativo.

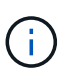

Quando um nó está no modo de manutenção, ele não aceita novos dados. Como resultado, pode demorar mais tempo para desativar o modo de manutenção porque o nó deve sincronizar seus dados de volta antes que ele possa sair do modo de manutenção. Quanto mais tempo você gastar no modo de manutenção, mais tempo ele pode levar para desativar o modo de manutenção.

#### Solucionar problemas

Se você encontrar erros ao ativar ou desativar o modo de manutenção, um erro de banner será exibido na parte superior da tabela de nós. Para obter mais informações sobre o erro, você pode selecionar o link **Mostrar detalhes** fornecido no banner para mostrar o que a API retorna.

#### Encontre mais informações

- "Criar e gerenciar ativos de cluster de storage"
- "Página de recursos do NetApp HCI"

### Crie e gerencie volumes usando o controle de nuvem híbrida da NetApp

Você pode criar um volume e associar o volume a uma determinada conta. Associar um volume a uma conta dá à conta acesso ao volume através dos iniciadores iSCSI e das credenciais CHAP.

Você pode especificar configurações de QoS para um volume durante a criação.

Você pode gerenciar volumes no controle de nuvem híbrida da NetApp das seguintes maneiras:

- Crie um volume
- Aplicar uma política de QoS a um volume
- Edite um volume
- Clonar volumes
- Adicionar volumes a um grupo de acesso de volume
- Eliminar um volume
- Restaurar um volume excluído
- Purgar um volume eliminado

#### Crie um volume

Você pode criar um volume de storage usando o controle de nuvem híbrida da NetApp.

- 1. Faça login no controle de nuvem híbrida da NetApp fornecendo as credenciais de administrador de cluster de storage do NetApp HCI ou Element.
- 2. No Dashboard, expanda o nome do cluster de armazenamento no menu de navegação à esquerda.
- 3. Selecione volumes > separador Visão geral.

| OVERVIEW      | ACCESS G   | ROUPS ACCOUNTS II       | NITIATORS QOS POLICIES |                      |            |      |          |             |                     |          |            |                |           |
|---------------|------------|-------------------------|------------------------|----------------------|------------|------|----------|-------------|---------------------|----------|------------|----------------|-----------|
| volume<br>Ove | s<br>rview |                         |                        |                      |            |      |          |             |                     |          |            |                |           |
| Active        | Deleted    | Create Volume           | Actions Y              |                      |            |      |          |             |                     |          | ۲          | ✓   Ⅲ ✓        | c   ±     |
|               | ID ↑       | Name                    | Account                | Access Groups        | Access     | Used | Size     | Snapshots ( | QoS Policy Min 10PS | Max IOPS | Burst IOPS | ISCSI Sessions | Actions 🔺 |
|               | 1          | NetApp-HCI-Datastore-01 | NetApp-HCI             | NetApp-HCI-6ee7b8e7+ | Read/Write | 4%   | 2.15 TB  | 0           | 50                  | 15000    | 15000      | 2              | 1         |
|               | 2          | NetApp-HCI-Datastore-02 | NetApp-HCI             | NetApp-HCI-6ee7b8e7  | Read/Write | 0%   | 2.15 TB  | 0           | 50                  | 15000    | 15000      | 2              |           |
|               | 3          | NetApp-HCI-credential   |                        |                      | Read/Write | 0%   | 5.37 GB  | o           | 1000                | 2000     | 4000       | 1              | 1         |
|               | 4          | NetApp-HCI-mnode-api    |                        |                      | Read/Write | 0%   | 53.69 GB | 0           | 1000                | 2000     | 4000       | 1              | ÷         |
|               | 5          | NetApp-HCI-hci-monitor  |                        |                      | Read/Write | 0%   | 1.07 GB  | 0           | 1000                | 2000     | 4000       | 1              | 1         |

- 4. Selecione criar volume.
- 5. Introduza um nome para o novo volume.
- 6. Introduza o tamanho total do volume.

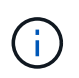

A seleção padrão do tamanho do volume está em GB. Você pode criar volumes usando tamanhos medidos em GB ou GiB: 1GB x 1 000 000 000 bytes 1GiB x 1 073 741 824 bytes

- 7. Selecione um tamanho de bloco para o volume.
- 8. Na lista **Account**, selecione a conta que deve ter acesso ao volume.

Se uma conta não existir, clique em **criar nova conta**, introduza um novo nome de conta e clique em **criar conta**. A conta é criada e associada ao novo volume na lista **conta**.

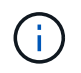

Se houver mais de 50 contas, a lista não será exibida. Comece a digitar e o recurso de preenchimento automático exibe valores para você escolher.

- 9. Para configurar a qualidade do serviço para o volume, execute um dos seguintes procedimentos:
  - Em **Configurações de qualidade de serviço**, defina os valores mínimos, máximos e de burst personalizados para IOPS ou use os valores de QoS padrão.
  - Selecione uma política de QoS existente ativando a opção Assign Quality of Service Policy (atribuir política de qualidade de serviço) e escolhendo uma política de QoS existente na lista resultante.
  - Crie e atribua uma nova política de QoS ativando a opção Assign Quality of Service Policy e clicando em Create New QoS Policy. Na janela resultante, insira um nome para a política de QoS e, em seguida, insira valores de QoS. Quando terminar, clique em criar política de qualidade de serviço.

Os volumes que têm um valor máximo de IOPS ou Burst maior que 20.000 IOPS podem exigir alta profundidade da fila ou várias sessões para atingir esse nível de IOPS em um único volume.

10. Clique em **criar volume**.

#### Aplicar uma política de QoS a um volume

Use o Controle de nuvem híbrida da NetApp para aplicar uma política de QoS a volumes de storage existentes. Se, em vez disso, você precisar definir valores de QoS personalizados para um volume, poderá Edite um volume. Para criar uma nova política de QoS, "Criar e gerenciar políticas de QoS de volume" consulte

- 1. Faça login no controle de nuvem híbrida da NetApp fornecendo as credenciais de administrador de cluster de storage do NetApp HCI ou Element.
- 2. No Dashboard, expanda o nome do cluster de armazenamento no menu de navegação à esquerda.
- 3. Selecione volumes > Visão geral.
- 4. Selecione um ou mais volumes para associar a uma política de QoS.
- 5. Clique na lista suspensa ações na parte superior da tabela volumes e selecione aplicar política de QoS.
- 6. Na janela resultante, selecione uma política de QoS na lista e clique em aplicar política de QoS.

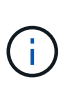

Se você estiver usando políticas de QoS em um volume, poderá definir QoS personalizado para remover a afiliação da política de QoS com o volume. Os valores de QoS personalizados substituem os valores de política de QoS para configurações de QoS de volume.

#### Edite um volume

Com o Controle de nuvem híbrida da NetApp, você pode editar atributos de volume, como valores de QoS, tamanho do volume e a unidade de medida pela qual os valores de byte são calculados. Você também pode modificar o acesso à conta para uso de replicação ou restringir o acesso ao volume.

#### Sobre esta tarefa

Você pode redimensionar um volume quando houver espaço suficiente no cluster nas seguintes condições:

- Condições normais de funcionamento.
- · Erros de volume ou falhas estão sendo relatados.
- O volume está sendo clonado.
- O volume está sendo ressincido.

#### Passos

- 1. Faça login no controle de nuvem híbrida da NetApp fornecendo as credenciais de administrador de cluster de storage do NetApp HCI ou Element.
- 2. No Dashboard, expanda o nome do cluster de armazenamento no menu de navegação à esquerda.
- 3. Selecione volumes > Visão geral.
- 4. Na coluna ações na tabela volumes, expanda o menu do volume e selecione Editar.
- 5. Faça as alterações conforme necessário:
  - a. Altere o tamanho total do volume.

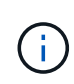

Você pode aumentar, mas não diminuir, o tamanho do volume. Você só pode redimensionar um volume em uma única operação de redimensionamento. As operações de coleta de lixo e as atualizações de software não interrompem a operação de redimensionamento.

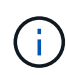

Se você estiver ajustando o tamanho do volume para replicação, primeiro aumente o tamanho do volume atribuído como destino de replicação. Em seguida, você pode redimensionar o volume de origem. O volume de destino pode ser maior ou igual em tamanho ao volume de origem, mas não pode ser menor.

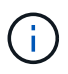

A seleção padrão do tamanho do volume está em GB. Você pode criar volumes usando tamanhos medidos em GB ou GiB: 1GB x 1 000 000 000 bytes 1GiB x 1 073 741 824 bytes

- b. Selecione um nível de acesso à conta diferente:
  - Somente leitura
  - Leitura/escrita
  - Bloqueado
  - Destino de replicação
- c. Selecione a conta que deve ter acesso ao volume.

Comece a digitar e a função de preenchimento automático exibe valores possíveis para você escolher.

Se uma conta não existir, clique em **criar nova conta**, insira um novo nome de conta e clique em **criar**. A conta é criada e associada ao volume existente.

- d. Altere a qualidade do serviço efetuando um dos seguintes procedimentos:
  - i. Selecione uma política existente.
  - ii. Em Configurações personalizadas, defina os valores mínimo, máximo e burst para IOPS ou use os valores padrão.

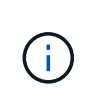

Se você estiver usando políticas de QoS em um volume, poderá definir QoS personalizado para remover a afiliação da política de QoS com o volume. A QoS personalizada substituirá os valores da política de QoS para configurações de QoS de volume.

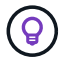

Ao alterar os valores de IOPS, você deve aumentar em dezenas ou centenas. Os valores de entrada requerem números inteiros válidos. Configure volumes com um valor de burst extremamente alto. Isso permite que o sistema processe workloads sequenciais e de blocos grandes ocasionais com mais rapidez, enquanto ainda restringe o IOPS contínuo de um volume.

#### 6. Selecione Guardar.

#### **Clonar volumes**

Você pode criar um clone de um único volume de storage ou clonar um grupo de volumes para fazer uma cópia pontual dos dados. Quando você clonar um volume, o sistema cria um snapshot do volume e cria uma cópia dos dados referenciados pelo snapshot.

#### Antes de começar

- Pelo menos um cluster deve ser adicionado e executado.
- Pelo menos um volume foi criado.
- Foi criada uma conta de utilizador.
- O espaço não provisionado disponível deve ser igual ou superior ao tamanho do volume.

#### Sobre esta tarefa

O cluster dá suporte a até duas solicitações de clone em execução por volume de cada vez e até 8 operações

de clone de volume ativo de cada vez. Solicitações além desses limites são enfileiradas para processamento posterior.

A clonagem de volume é um processo assíncrono, e o tempo necessário para o processo depende do tamanho do volume que você está clonando e da carga atual do cluster.

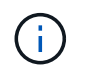

Os volumes clonados não herdam a associação do grupo de acesso ao volume do volume de origem.

#### Passos

- 1. Faça login no controle de nuvem híbrida da NetApp fornecendo as credenciais de administrador de cluster de storage do NetApp HCI ou Element.
- 2. No Dashboard, expanda o nome do cluster de armazenamento no menu de navegação à esquerda.
- 3. Selecione a guia volumes > Visão geral.
- 4. Selecione cada volume que deseja clonar.
- 5. Clique na lista suspensa **ações** na parte superior da tabela volumes e selecione **Clone**.
- 6. Na janela resultante, faça o seguinte:
  - a. Introduza um prefixo do nome do volume (isto é opcional).
  - b. Escolha o tipo de acesso na lista Access.
  - c. Escolha uma conta para associar ao novo clone de volume (por padrão, **Copiar do volume** está selecionado, que usará a mesma conta que o volume original usa).
  - d. Se uma conta não existir, clique em **criar nova conta**, introduza um novo nome de conta e clique em **criar conta**. A conta é criada e associada ao volume.

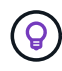

Use as melhores práticas descritivas de nomenclatura. Isso é especialmente importante se vários clusters ou vCenter Servers forem usados em seu ambiente.

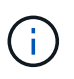

Aumentar o tamanho de volume de um clone resulta em um novo volume com espaço livre adicional no final do volume. Dependendo de como você usa o volume, você pode precisar estender partições ou criar novas partições no espaço livre para usá-lo.

a. Clique em Clone volumes.

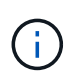

O tempo para concluir uma operação de clonagem é afetado pelo tamanho do volume e pela carga atual do cluster. Atualize a página se o volume clonado não aparecer na lista de volumes.

#### Adicionar volumes a um grupo de acesso de volume

Você pode adicionar um único volume ou um grupo de volumes a um grupo de acesso de volume.

- 1. Faça login no controle de nuvem híbrida da NetApp fornecendo as credenciais de administrador de cluster de storage do NetApp HCI ou Element.
- 2. No Dashboard, expanda o nome do cluster de armazenamento no menu de navegação à esquerda.
- 3. Selecione volumes > Visão geral.

- 4. Selecione um ou mais volumes para associar a um grupo de acesso de volume.
- 5. Clique na lista suspensa **ações** na parte superior da tabela volumes e selecione **Adicionar ao Grupo de Acesso**.
- 6. Na janela resultante, selecione um grupo de acesso ao volume na lista Grupo de acesso ao volume.
- 7. Clique em Adicionar volume.

#### Eliminar um volume

Você pode excluir um ou mais volumes de um cluster de armazenamento de elementos.

#### Sobre esta tarefa

O sistema não limpa imediatamente os volumes eliminados; estes permanecem disponíveis durante cerca de oito horas. Após oito horas, eles são purgados e não estão mais disponíveis. Se restaurar um volume antes de o sistema o purgar, o volume volta a ficar online e as ligações iSCSI são restauradas.

Se um volume usado para criar um snapshot for excluído, seus snapshots associados ficarão inativos. Quando os volumes de origem excluídos são removidos, os snapshots inativos associados também são removidos do sistema.

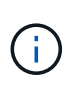

Volumes persistentes associados a serviços de gerenciamento são criados e atribuídos a uma nova conta durante a instalação ou atualização. Se você estiver usando volumes persistentes, não modifique ou exclua os volumes ou a conta associada. Se você excluir esses volumes, poderá tornar seu nó de gerenciamento inutilizável.

#### Passos

- 1. Faça login no controle de nuvem híbrida da NetApp fornecendo as credenciais de administrador de cluster de storage do NetApp HCI ou Element.
- 2. No Dashboard, expanda o nome do cluster de armazenamento no menu de navegação à esquerda.
- 3. Selecione volumes > Visão geral.
- 4. Selecione um ou mais volumes para eliminar.
- 5. Clique na lista suspensa ações na parte superior da tabela volumes e selecione Excluir.
- 6. Na janela resultante, confirme a ação clicando em Sim.

#### Restaurar um volume excluído

Depois que um volume de armazenamento é excluído, você ainda pode restaurá-lo se fizer isso antes de oito horas após a exclusão.

O sistema não limpa imediatamente os volumes eliminados; estes permanecem disponíveis durante cerca de oito horas. Após oito horas, eles são purgados e não estão mais disponíveis. Se restaurar um volume antes de o sistema o purgar, o volume volta a ficar online e as ligações iSCSI são restauradas.

- 1. Faça login no controle de nuvem híbrida da NetApp fornecendo as credenciais de administrador de cluster de storage do NetApp HCI ou Element.
- 2. No Dashboard, expanda o nome do cluster de armazenamento no menu de navegação à esquerda.
- 3. Selecione volumes > Visão geral.
- 4. Selecione Deleted.

- 5. Na coluna ações da tabela volumes, expanda o menu do volume e selecione Restaurar.
- 6. Confirme o processo selecionando Yes.

#### Purgar um volume eliminado

Depois que os volumes de armazenamento são excluídos, eles permanecem disponíveis por aproximadamente oito horas. Após oito horas, eles são purgados automaticamente e não estão mais disponíveis. Se você não quiser esperar as oito horas, você pode excluir

#### Passos

- 1. Faça login no controle de nuvem híbrida da NetApp fornecendo as credenciais de administrador de cluster de storage do NetApp HCI ou Element.
- 2. No Dashboard, expanda o nome do cluster de armazenamento no menu de navegação à esquerda.
- 3. Selecione volumes > Visão geral.
- 4. Selecione Deleted.
- 5. Selecione um ou mais volumes para purgar.
- 6. Execute um dos seguintes procedimentos:
  - Se você selecionou vários volumes, clique no filtro rápido Purge na parte superior da tabela.
  - Se você selecionou um único volume, na coluna ações da tabela volumes, expanda o menu do volume e selecione Limpar.
- 7. Na coluna ações da tabela volumes, expanda o menu do volume e selecione Limpar.
- 8. Confirme o processo selecionando Yes.

#### Encontre mais informações

- "Saiba mais sobre volumes"
- "Documentação do software SolidFire e Element"
- "Plug-in do NetApp Element para vCenter Server"
- "Página de recursos do NetApp HCI"

## Criar e gerenciar grupos de acesso de volume

Você pode criar novos grupos de acesso a volume, fazer alterações no nome, iniciadores associados ou volumes associados de grupos de acesso ou excluir grupos de acesso a volumes existentes usando o Controle de nuvem híbrida da NetApp.

#### O que você vai precisar

- Você tem credenciais de administrador para este sistema NetApp HCI.
- Você atualizou seus serviços de gerenciamento para pelo menos a versão 2.15.28. O gerenciamento de storage de controle de nuvem híbrida da NetApp não está disponível em versões anteriores do pacote de serviços.
- Certifique-se de ter um esquema de nomenclatura lógica para grupos de acesso de volume.

#### Adicionar um grupo de acesso de volume

Você pode adicionar um grupo de acesso a volume a um cluster de storage usando o Controle de nuvem

híbrida da NetApp.

#### Passos

- 1. Faça login no controle de nuvem híbrida da NetApp fornecendo as credenciais de administrador de cluster de storage do NetApp HCI ou Element.
- 2. No Dashboard, expanda o nome do cluster de armazenamento no menu de navegação à esquerda.
- 3. Selecione volumes.
- 4. Selecione a guia **grupos de acesso**.
- 5. Selecione o botão Create Access Group (criar grupo de acesso).
- 6. Na caixa de diálogo resultante, insira um nome para o novo grupo de acesso ao volume.
- 7. (Opcional) na seção **iniciadores**, selecione um ou mais iniciadores para associar ao novo grupo de acesso de volume.

Se você associar um iniciador ao grupo de acesso ao volume, esse iniciador poderá acessar cada volume do grupo sem a necessidade de autenticação.

- Opcional) na seção volumes, selecione um ou mais volumes a serem incluídos neste grupo de acesso ao volume.
- 9. Selecione Create Access Group.

#### Editar um grupo de acesso ao volume

Você pode editar as propriedades de um grupo de acesso a volume existente usando o Controle de nuvem híbrida da NetApp. Você pode fazer alterações no nome, iniciadores associados ou volumes associados de um grupo de acesso.

#### Passos

- 1. Faça login no controle de nuvem híbrida da NetApp fornecendo as credenciais de administrador de cluster de storage do NetApp HCI ou Element.
- 2. No Dashboard, expanda o nome do cluster de armazenamento no menu de navegação à esquerda.
- 3. Selecione volumes.
- 4. Selecione a guia grupos de acesso.
- Na coluna ações da tabela de grupos de acesso, expanda o menu de opções para o grupo de acesso que você precisa editar.
- 6. No menu de opções, selecione Editar.
- 7. Faça as alterações necessárias ao nome, aos iniciadores associados ou aos volumes associados.
- 8. Confirme suas alterações selecionando Salvar.
- 9. Na tabela grupos de acesso, verifique se o grupo de acesso reflete suas alterações.

#### Eliminar um grupo de acesso ao volume

Você pode remover um grupo de acesso ao volume usando o Controle de nuvem híbrida da NetApp e, ao mesmo tempo, remover do sistema os iniciadores associados a esse grupo de acesso.

#### Passos

- 2. No Dashboard, expanda o nome do cluster de armazenamento no menu de navegação à esquerda.
- 3. Selecione volumes.
- 4. Selecione a guia grupos de acesso.
- 5. Na coluna **ações** da tabela de grupos de acesso, expanda o menu de opções para o grupo de acesso que você precisa excluir.
- 6. No menu de opções, selecione Excluir.
- 7. Se você não quiser excluir os iniciadores associados ao grupo de acesso, desmarque a caixa de seleção **Excluir iniciadores neste grupo de acesso**.
- 8. Confirme a operação de eliminação selecionando Yes.

#### Encontre mais informações

- "Saiba mais sobre grupos de acesso de volume"
- "Adicionar iniciador a um grupo de acesso de volume"
- "Plug-in do NetApp Element para vCenter Server"
- "Página de recursos do NetApp HCI"

## Criar e gerenciar iniciadores

Você pode usar "iniciadores" para acesso baseado em CHAP em vez de baseado em conta a volumes. Você pode criar e excluir iniciadores e dar a eles aliases amigáveis para simplificar a administração e o acesso ao volume. Quando você adiciona um iniciador a um grupo de acesso de volume, esse iniciador habilita o acesso a todos os volumes do grupo.

#### O que você vai precisar

- Você tem credenciais de administrador de cluster.
- Você atualizou seus serviços de gerenciamento para pelo menos a versão 2,17. O gerenciamento do iniciador do controle de nuvem híbrida da NetApp não está disponível em versões anteriores do pacote de serviços.

#### Opções

- Crie um iniciador
- · Adicionar iniciadores a um grupo de acesso de volume
- Alterar um alias do iniciador
- Eliminar iniciadores

#### Crie um iniciador

Você pode criar iniciadores iSCSI ou Fibre Channel e, opcionalmente, atribuí-los aliases.

#### Sobre esta tarefa

O formato aceito de um iniciador IQN é iqn.yyyy-mm onde y e m são dígitos seguidos por texto que só deve conter dígitos, carateres alfabéticos em letras minúsculas, um ponto (.), dois pontos ) (: `ou traço (-`). Uma amostra do formato é a seguinte: O formato aceito de um iniciador WWPN de Fibre Channel é :Aa:bB:CC:dd:11:22:33:44 ou AabBCCdd11223344. Uma amostra do formato é a seguinte:

5f:47:ac:c0:5c:74:d4:02

#### Passos

- 1. Faça login no controle de nuvem híbrida da NetApp fornecendo as credenciais de administrador do cluster de storage Element.
- 2. No Dashboard, expanda o nome do cluster de armazenamento no menu de navegação à esquerda.
- 3. Selecione volumes.
- 4. Selecione a guia iniciadores.
- 5. Selecione o botão criar iniciadores.

| Орção                       | Passos                                                                                                    |
|-----------------------------|----------------------------------------------------------------------------------------------------|
| Crie um ou mais iniciadores | <ul> <li>a. Introduza o IQN ou WWPN para o iniciador no campo IQN/WWPN.</li> </ul>                                                                                |
|                             | <ul> <li>b. Digite um nome amigável para o iniciador no<br/>campo Alias.</li> </ul>                                                                               |
|                             | <li>c. (Opcional) Selecione Add Initiator para abrir<br/>novos campos do iniciador ou use a opção bulk<br/>create.</li>                                           |
|                             | d. Selecione criar iniciadores.                                                                                                    |
| Criar iniciadores em massa  | a. Selecione Bulk Add IQNs/WWPNs.                                                                                                    |
|                             | <ul> <li>b. Insira uma lista de IQNs ou WWPNs na caixa<br/>de texto. Cada IQN ou WWPN deve ser vírgula<br/>ou espaço separado ou em sua própria linha.</li> </ul> |
|                             | c. Selecione Adicionar IQNs/WWPNs.                                                                                                    |
|                             | <ul> <li>d. (Opcional) Adicione aliases exclusivos a cada<br/>iniciador.</li> </ul>                                                                               |
|                             | e. Remova qualquer iniciador da lista que já possa existir na instalação.                                                                                         |
|                             | f. Selecione criar iniciadores.                                                                                                    |

#### Adicionar iniciadores a um grupo de acesso de volume

Você pode adicionar iniciadores a um grupo de acesso de volume. Quando você adiciona um iniciador a um grupo de acesso de volume, o iniciador habilita o acesso a todos os volumes nesse grupo de acesso de volume.

#### Passos

- 1. Faça login no controle de nuvem híbrida da NetApp fornecendo as credenciais de administrador do cluster de storage Element.
- 2. No Dashboard, expanda o nome do cluster de armazenamento no menu de navegação à esquerda.
- 3. Selecione volumes.
- 4. Selecione a guia iniciadores.
- 5. Selecione um ou mais iniciadores que deseja adicionar.
- 6. Selecione ações > Adicionar ao Grupo de Acesso.
- 7. Selecione o grupo de acesso.
- 8. Confirme as alterações selecionando Add Initiator.

#### Alterar um alias do iniciador

Você pode alterar o alias de um iniciador existente ou adicionar um alias se um ainda não existir.

#### Passos

- 1. Faça login no controle de nuvem híbrida da NetApp fornecendo as credenciais de administrador do cluster de storage Element.
- 2. No Dashboard, expanda o nome do cluster de armazenamento no menu de navegação à esquerda.
- 3. Selecione volumes.
- 4. Selecione a guia iniciadores.
- 5. Na coluna ações, expanda o menu de opções do iniciador.
- 6. Selecione Editar.
- 7. Faça as alterações necessárias ao alias ou adicione um novo alias.
- 8. Selecione Guardar.

#### Eliminar iniciadores

Pode eliminar um ou mais iniciadores. Quando você exclui um iniciador, o sistema o remove de qualquer grupo de acesso de volume associado. Quaisquer conexões usando o iniciador permanecem válidas até que a conexão seja redefinida.

#### Passos

- 1. Faça login no controle de nuvem híbrida da NetApp fornecendo as credenciais de administrador do cluster de storage Element.
- 2. No Dashboard, expanda o nome do cluster de armazenamento no menu de navegação à esquerda.
- 3. Selecione volumes.
- 4. Selecione a guia iniciadores.
- 5. Eliminar um ou mais iniciadores:
  - a. Selecione um ou mais iniciadores que pretende eliminar.
  - b. Selecione ações > Excluir.
  - c. Confirme a operação de eliminação e selecione Yes.

#### Encontre mais informações

- "Saiba mais sobre iniciadores"
- "Saiba mais sobre grupos de acesso de volume"
- "Plug-in do NetApp Element para vCenter Server"
- "Página de recursos do NetApp HCI"

### Criar e gerenciar políticas de QoS de volume

Uma política de QoS (qualidade de serviço) permite criar e salvar uma configuração padronizada de qualidade de serviço que pode ser aplicada a muitos volumes. O cluster selecionado deve ser o elemento 10,0 ou posterior para usar políticas de QoS; caso contrário, as funções de política de QoS não estão disponíveis.

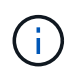

Consulte conteúdo de conceitos do NetApp HCI para obter mais informações sobre como usar "Políticas de QoS" em vez de volume individual "QoS".

Com o controle de nuvem híbrida da NetApp, você pode criar e gerenciar políticas de QoS executando as seguintes tarefas:

- Crie uma política de QoS
- Aplicar uma política de QoS a um volume
- Altere a atribuição de política de QoS de um volume
- Editar uma política de QoS
- Excluir uma política de QoS

#### Crie uma política de QoS

Você pode criar políticas de QoS e aplicá-las a volumes que devem ter desempenho equivalente.

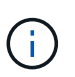

Se você estiver usando políticas de QoS, não use QoS personalizado em um volume. A QoS personalizada substituirá e ajustará os valores da política de QoS para configurações de QoS de volume.

#### Passos

- 1. Faça login no controle de nuvem híbrida da NetApp fornecendo as credenciais de administrador de cluster de storage do NetApp HCI ou Element.
- 2. No Dashboard, expanda o menu do cluster de armazenamento.
- 3. Selecione armazenamento > volumes.
- 4. Clique na guia **políticas de QoS**.
- 5. Clique em criar política.
- 6. Introduza o Nome da política.

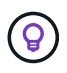

Use as melhores práticas descritivas de nomenclatura. Isso é especialmente importante se vários clusters ou vCenter Servers forem usados em seu ambiente.

7. Insira os valores mínimo de IOPS, máximo de IOPS e IOPS de explosão.

#### 8. Clique em criar política de QoS.

Um ID do sistema é gerado para a política e a diretiva aparece na página de políticas de QoS com seus valores de QoS atribuídos.

#### Aplicar uma política de QoS a um volume

Você pode atribuir uma política de QoS existente a um volume usando o Controle de nuvem híbrida da NetApp.

#### O que você vai precisar

A política de QoS que você deseja atribuir foi criado.

#### Sobre esta tarefa

Esta tarefa descreve como atribuir uma política de QoS a um volume individual alterando suas configurações. A versão mais recente do Controle de nuvem híbrida da NetApp não tem uma opção de atribuição em massa para mais de um volume. Até que a funcionalidade a atribuir em massa seja fornecida em uma versão futura, você pode usar a IU da Web do Element ou a IU do vCenter Plug-in para atribuir políticas de QoS em massa.

#### Passos

- 1. Faça login no controle de nuvem híbrida da NetApp fornecendo as credenciais de administrador de cluster de storage do NetApp HCI ou Element.
- 2. No Dashboard, expanda o menu do cluster de armazenamento.
- 3. Selecione armazenamento > volumes.
- 4. Clique no menu ações ao lado do volume que pretende modificar.
- 5. No menu resultante, selecione Editar.
- Na caixa de diálogo, ative Assign QoS Policy e selecione a política de QoS na lista suspensa para aplicar ao volume selecionado.

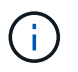

A atribuição de QoS substituirá quaisquer valores de QoS de volume individuais que tenham sido aplicados anteriormente.

#### 7. Clique em Salvar.

O volume atualizado com a política de QoS atribuída é exibido na página Visão geral.

#### Altere a atribuição de política de QoS de um volume

Você pode remover a atribuição de uma política de QoS de um volume ou selecionar uma política de QoS diferente ou QoS personalizada.

#### O que você vai precisar

O volume que você deseja modificar é atribuído uma política de QoS.

- 1. Faça login no controle de nuvem híbrida da NetApp fornecendo as credenciais de administrador de cluster de storage do NetApp HCI ou Element.
- 2. No Dashboard, expanda o menu do cluster de armazenamento.
- 3. Selecione armazenamento > volumes.

- 4. Clique no menu ações ao lado do volume que pretende modificar.
- 5. No menu resultante, selecione Editar.
- 6. Na caixa de diálogo, execute um dos seguintes procedimentos:
  - Desative **Assign QoS Policy** e modifique os valores **min IOPS**, **Max IOPS** e **Burst IOPS** para QoS de volume individual.

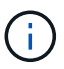

Quando as políticas de QoS estão desativadas, o volume usa valores de IOPS padrão do QoS, a menos que sejam modificados de outra forma.

- Selecione uma política de QoS diferente na lista suspensa para aplicar ao volume selecionado.
- 7. Clique em Salvar.

O volume atualizado é exibido na página Visão geral.

#### Editar uma política de QoS

Você pode alterar o nome de uma política de QoS existente ou editar os valores associados à política. A alteração dos valores de desempenho da política de QoS afeta a QoS para todos os volumes associados à política.

#### Passos

- 1. Faça login no controle de nuvem híbrida da NetApp fornecendo as credenciais de administrador de cluster de storage do NetApp HCI ou Element.
- 2. No Dashboard, expanda o menu do cluster de armazenamento.
- 3. Selecione armazenamento > volumes.
- 4. Clique na guia **políticas de QoS**.
- 5. Clique no menu ações ao lado da política de QoS que pretende modificar.
- 6. Clique em Editar.
- 7. Na caixa de diálogo Editar política de QoS, altere uma ou mais das seguintes opções:
  - Nome: O nome definido pelo usuário para a política de QoS.
  - IOPS mínimo: O número mínimo de IOPS garantido para o volume. Padrão: 50.
  - IOPS máximo: O número máximo de IOPS permitido para o volume. Padrão: 15.000.
  - IOPS de explosão: O número máximo de IOPS permitido durante um curto período de tempo para o volume. Padrão: 15.000.
- 8. Clique em Salvar.

A política de QoS atualizada é exibida na página de políticas de QoS.

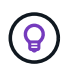

Você pode clicar no link na coluna **volumes ativos** para uma diretiva que mostre uma lista filtrada dos volumes atribuídos a essa política.

#### Excluir uma política de QoS

Você pode excluir uma política de QoS se ela não for mais necessária. Quando você exclui uma política de QoS, todos os volumes atribuídos com a política mantêm os valores de QoS definidos anteriormente pela
política, mas como QoS de volume individual. Qualquer associação com a política de QoS excluída é removida.

# Passos

- 1. Faça login no controle de nuvem híbrida da NetApp fornecendo as credenciais de administrador de cluster de storage do NetApp HCI ou Element.
- 2. No Dashboard, expanda o menu do cluster de armazenamento.
- 3. Selecione armazenamento > volumes.
- 4. Clique na guia **políticas de QoS**.
- 5. Clique no menu ações ao lado da política de QoS que pretende modificar.
- 6. Clique em Excluir.
- 7. Confirme a ação.

# Encontre mais informações

- "Plug-in do NetApp Element para vCenter Server"
- "Documentação do software SolidFire e Element"

# Trabalhe com o nó de gerenciamento

# Visão geral do nó de gerenciamento

Você pode usar o nó de gerenciamento (mNode) para usar serviços do sistema, gerenciar ativos e configurações de cluster, executar testes e utilitários do sistema, configurar o Active IQ para monitoramento do sistema e ativar o acesso ao suporte NetApp para solução de problemas.

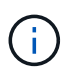

Como prática recomendada, associe apenas um nó de gerenciamento a uma instância do VMware vCenter e evite definir os mesmos recursos de storage e computação ou instâncias do vCenter em vários nós de gerenciamento.

Para clusters que executam o software Element versão 11,3 ou posterior, é possível trabalhar com o nó de gerenciamento usando uma de duas interfaces:

- Com a IU do nó de gerenciamento (https://[mNode IP]:442), você pode fazer alterações nas configurações de rede e cluster, executar testes do sistema ou usar utilitários do sistema.
- Com a IU da API REST incorporada (https://[mNode IP]/mnode), você pode executar ou entender APIs relacionadas aos serviços do nó de gerenciamento, incluindo configuração do servidor proxy, atualizações de nível de serviço ou gerenciamento de ativos.

Instale ou recupere um nó de gerenciamento:

- "Instale um nó de gerenciamento"
- "Configurar um controlador de interface de rede (NIC) de armazenamento"
- "Recuperar um nó de gerenciamento"

Acesse o nó de gerenciamento:

• "Acessar o nó de gerenciamento (UI ou API REST)"

Altere o certificado SSL padrão:

• "Altere o certificado SSL padrão do nó de gerenciamento"

Execute tarefas com a IU do nó de gerenciamento:

• "Visão geral da IU do nó de gerenciamento"

Execute tarefas com as APIs REST do nó de gerenciamento:

• "Visão geral da IU da API REST do nó de gerenciamento"

Desative ou ative a funcionalidade SSH remota ou inicie uma sessão de túnel de suporte remoto com o suporte NetApp para ajudá-lo a solucionar problemas:

- "Ativar ligações remotas de suporte NetApp"
- "Gerencie a funcionalidade SSH no nó de gerenciamento"

## Encontre mais informações

- "Plug-in do NetApp Element para vCenter Server"
- "Página de recursos do NetApp HCI"

# Instale ou recupere um nó de gerenciamento

## Instale um nó de gerenciamento

Você pode instalar manualmente o nó de gerenciamento do cluster que executa o software NetApp Element usando a imagem apropriada para sua configuração.

Este processo manual destina-se a administradores do NetApp HCI que não estejam usando o mecanismo de implantação do NetApp para instalação do nó de gerenciamento.

## O que você vai precisar

- A versão do cluster está executando o software NetApp Element 11,3 ou posterior.
- Sua instalação usa IPv4. O nó de gerenciamento 11,3 não oferece suporte ao IPv6.

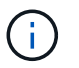

Se precisar de suporte IPv6 horas por dia, pode utilizar o nó de gestão 11,1.

- Você tem permissão para baixar o software do site de suporte da NetApp.
- Você identificou o tipo de imagem do nó de gerenciamento correto para sua plataforma:

| Plataforma        | Tipo de imagem de instalação |
|-------------------|------------------------------|
| Microsoft Hyper-V | .iso                         |
| KVM               | .iso                         |
| VMware vSphere    | .iso, .ova                   |
| Citrix XenServer  | .iso                         |

| Plataforma | Tipo de imagem de instalação |
|------------|------------------------------|
| OpenStack  | .iso                         |

• (Nó de gerenciamento 12,0 e posterior com servidor proxy) você atualizou o Controle de nuvem híbrida do NetApp para os serviços de gerenciamento versão 2,16 antes de configurar um servidor proxy.

## Sobre esta tarefa

O nó de gerenciamento do Element 12,2 é uma atualização opcional. Não é necessário para implantações existentes.

Antes de seguir este procedimento, você deve ter uma compreensão "volumes persistentes" e se deseja ou não usá-los. Os volumes persistentes são opcionais, mas recomendados para a recuperação de dados de configuração de nó de gerenciamento no caso de perda de uma máquina virtual (VM).

## Passos

- 1. Baixe ISO ou OVA e implante a VM
- 2. Crie o administrador do nó de gerenciamento e configure a rede
- 3. Configurar a sincronização da hora
- 4. Configure o nó de gerenciamento
- 5. Configurar ativos do controlador
- 6. (Somente NetApp HCI) Configurar ativos de nós de computação

## Baixe ISO ou OVA e implante a VM

- 1. Transfira a OVA ou ISO para a sua instalação a partir da "NetApp HCI" página no site de suporte da NetApp:
  - a. Selecione Download Latest Release e aceite o EULA.
  - b. Selecione a imagem do nó de gestão que pretende transferir.
- 2. Se você baixou o OVA, siga estas etapas:
  - a. Implante os ÓVULOS.
  - b. Se o cluster de armazenamento estiver em uma sub-rede separada do nó de gerenciamento (eth0) e você quiser usar volumes persistentes, adicione uma segunda NIC (controlador de interface de rede) à VM na sub-rede de armazenamento (por exemplo, eth1) ou verifique se a rede de gerenciamento pode rotear para a rede de armazenamento.
- 3. Se você baixou o ISO, siga estas etapas:
  - a. Crie uma nova VM de 64 bits a partir do seu hipervisor com a seguinte configuração:
    - Seis CPUs virtuais
    - 24 GB DE RAM
    - Tipo de adaptador de armazenamento definido para LSI Logic Parallel

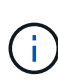

O padrão para seu nó de gerenciamento pode ser LSI Logic SAS. Na janela **Nova Máquina Virtual**, verifique a configuração do adaptador de armazenamento selecionando **Personalizar hardware > hardware Virtual**. Se necessário, altere o LSI Logic SAS para **LSI Logic Parallel**.

- 400GB disco virtual, thin Provisioning
- Uma interface de rede virtual com acesso à Internet e acesso ao MVIP de armazenamento.
- Uma interface de rede virtual com acesso de rede de gerenciamento ao cluster de storage. Se o cluster de armazenamento estiver em uma sub-rede separada do nó de gerenciamento (eth0) e você quiser usar volumes persistentes, adicione uma segunda NIC (controlador de interface de rede) à VM na sub-rede de armazenamento (eth1) ou verifique se a rede de gerenciamento pode rotear para a rede de armazenamento.

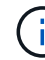

Não ligue a VM antes da etapa que indica fazê-lo mais tarde neste procedimento.

b. Anexe o ISO à VM e inicialize na imagem de instalação .iso.

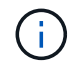

A instalação de um nó de gerenciamento usando a imagem pode resultar em atraso de 30 segundos antes que a tela inicial seja exibida.

4. Ligue a VM para o nó de gerenciamento após a conclusão da instalação.

## Crie o administrador do nó de gerenciamento e configure a rede

1. Usando a interface do usuário de terminal (TUI), crie um usuário de administrador de nó de gerenciamento.

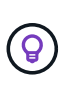

Para percorrer as opções do menu, prima as teclas de seta para cima ou para baixo. Para percorrer os botões, prima Tab. Para passar dos botões para os campos, prima Tab. Para navegar entre campos, pressione as teclas de seta para cima ou para baixo.

- 2. Se houver um servidor DHCP (Dynamic Host Configuration Protocol) na rede que atribua IPs com uma unidade máxima de transmissão (MTU) inferior a 1500 bytes, você deve executar as seguintes etapas:
  - a. Coloque temporariamente o nó de gerenciamento em uma rede vSphere sem DHCP, como iSCSI.
  - b. Reinicie a VM ou reinicie a rede da VM.
  - c. Usando a TUI, configure o IP correto na rede de gerenciamento com uma MTU maior ou igual a 1500 bytes.
  - d. Reatribua a rede VM correta à VM.

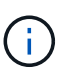

Um DHCP que atribui IPs com uma MTU inferior a 1500 bytes pode impedir que você configure a rede do nó de gerenciamento ou use a IU do nó de gerenciamento.

3. Configurar a rede do nó de gerenciamento (eth0).

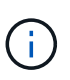

Se você precisar de uma NIC adicional para isolar o tráfego de armazenamento, consulte as instruções sobre como configurar outra NIC: "Configurar um controlador de interface de rede (NIC) de armazenamento".

## Configurar a sincronização da hora

1. Certifique-se de que o tempo é sincronizado entre o nó de gerenciamento e o cluster de armazenamento usando NTP:

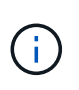

A partir do elemento 12,3.1, as subetapas (a) a (e) são executadas automaticamente. Para o nó de gerenciamento 12.3.1 ou posterior, prossiga para subpasso (f)concluir a configuração de sincronização de tempo.

- a. Faça login no nó de gerenciamento usando SSH ou o console fornecido pelo seu hypervisor.
- b. Parar NTPD:

sudo service ntpd stop

- c. Edite o arquivo de configuração /etc/ntp.conf NTP :
  - i. Comente os servidores padrão (server 0.gentoo.pool.ntp.org) adicionando um # à frente de cada um.
  - ii. Adicione uma nova linha para cada servidor de hora padrão que você deseja adicionar. Os servidores de hora padrão devem ser os mesmos servidores NTP usados no cluster de armazenamento que você usará em um "passo posterior".

```
vi /etc/ntp.conf
#server 0.gentoo.pool.ntp.org
#server 1.gentoo.pool.ntp.org
#server 2.gentoo.pool.ntp.org
#server 3.gentoo.pool.ntp.org
server <insert the hostname or IP address of the default time
server>
```

- iii. Salve o arquivo de configuração quando concluído.
- d. Forçar uma sincronização NTP com o servidor recém-adicionado.

sudo ntpd -gq

e. Reinicie O NTPD.

sudo service ntpd start

f. Desativar a sincronização de tempo com o host através do hypervisor (o seguinte é um exemplo da VMware):

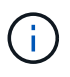

Se você implantar o mNode em um ambiente de hypervisor diferente do VMware, por exemplo, a partir da imagem .iso em um ambiente OpenStack, consulte a documentação do hypervisor para obter os comandos equivalentes.

i. Desativar a sincronização periódica de tempo:

```
vmware-toolbox-cmd timesync disable
```

ii. Apresentar e confirmar o estado atual do serviço:

```
vmware-toolbox-cmd timesync status
```

iii. No vSphere, verifique se a Synchronize guest time with host caixa está desmarcada nas opções da VM.

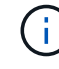

Não ative essa opção se você fizer alterações futuras na VM.

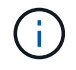

Não edite o NTP depois de concluir a configuração de sincronização de tempo porque afeta o NTP quando executa o "comando de configuração" no nó de gestão.

#### Configure o nó de gerenciamento

1. Configure e execute o comando de configuração do nó de gerenciamento:

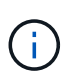

Você será solicitado a inserir senhas em um prompt seguro. Se o cluster estiver atrás de um servidor proxy, você deverá configurar as configurações de proxy para que você possa chegar a uma rede pública.

```
sudo /sf/packages/mnode/setup-mnode --mnode_admin_user [username]
--storage_mvip [mvip] --storage_username [username] --telemetry_active
[true]
```

a. Substitua o valor entre parênteses [] (incluindo os colchetes) para cada um dos seguintes parâmetros necessários:

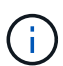

A forma abreviada do nome do comando está entre parênteses () e pode ser substituída pelo nome completo.

- --mnode\_admin\_user (-mu) [username]: O nome de usuário da conta de administrador do nó de gerenciamento. É provável que seja o nome de usuário da conta de usuário usada para fazer login no nó de gerenciamento.
- --storage\_mvip (-sm) [endereço MVIP]: O endereço IP virtual de gerenciamento (MVIP) do cluster de armazenamento executando o software Element. Configure o nó de gerenciamento com o mesmo cluster de armazenamento usado durante "Configuração de servidores NTP"o.
- --storage\_username (-su) [username]: O nome de usuário do administrador do cluster de armazenamento para o cluster especificado pelo --storage mvip parâmetro.
- --Telemetry\_active (-t) [true]: Retenha o valor true que permite a coleta de dados para análise pelo Active IQ.
- b. (Opcional): Adicione parâmetros de endpoint do Active IQ ao comando:

- --Remote\_host (-rh) [AlQ\_endpoint]: O endpoint onde os dados de telemetria do Active IQ são enviados para ser processado. Se o parâmetro não estiver incluído, o endpoint padrão será usado.
- c. (Recomendado): Adicione os seguintes parâmetros de volume persistente. Não modifique ou exclua a conta e os volumes criados para a funcionalidade de volumes persistentes ou uma perda na capacidade de gerenciamento resultará.
  - --use\_persistent\_volumes (-pv) [true/false, default: False]: Ativar ou desativar volumes persistentes. Insira o valor true para ativar a funcionalidade volumes persistentes.
  - -persistent\_volumes\_Account (-pva) [account\_name]: Se --use\_persistent\_volumes estiver definido como true, use este parâmetro e insira o nome da conta de armazenamento que será usado para volumes persistentes.

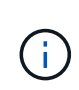

Use um nome de conta exclusivo para volumes persistentes que seja diferente de qualquer nome de conta existente no cluster. É extremamente importante manter a conta de volumes persistentes separada do resto do ambiente.

- --persistent\_volumes\_mvip (-pvm) [mvip]: Insira o endereço IP virtual de gerenciamento (MVIP) do cluster de armazenamento que executa o software Element que será usado com volumes persistentes. Isso só é necessário se vários clusters de storage forem gerenciados pelo nó de gerenciamento. Se vários clusters não forem gerenciados, o cluster padrão MVIP será usado.
- d. Configurar um servidor proxy:
  - --use\_proxy (-up) [true/false, default: False]: Ative ou desative o uso do proxy. Este parâmetro é necessário para configurar um servidor proxy.
  - --proxy\_hostname\_or\_IP (-pi) [host]: O nome de host proxy ou IP. Isso é necessário se você quiser usar um proxy. Se você especificar isso, será solicitado que você insira `--proxy\_port`o.
  - --proxy\_username (-PU) [username]: O nome de usuário proxy. Este parâmetro é opcional.
  - --proxy\_password (-PP) [password]: A senha do proxy. Este parâmetro é opcional.
  - --proxy\_port (-pq) [port, default: 0]: A porta proxy. Se você especificar isso, será solicitado que você insira o nome do host proxy ou IP (--proxy\_hostname\_or\_ip).
  - --proxy\_ssh\_port (-ps) [port, default: 443]: A porta proxy SSH. O padrão é a porta 443.
- e. (Opcional) Use a ajuda de parâmetros se você precisar de informações adicionais sobre cada parâmetro:
  - --help (-h): Retorna informações sobre cada parâmetro. Os parâmetros são definidos como necessários ou opcionais com base na implantação inicial. Os requisitos de parâmetros de atualização e reimplantação podem variar.
- f. Executar o setup-mnode comando.

## Configurar ativos do controlador

- 1. Localize a ID de instalação:
  - a. A partir de um navegador, faça login na IU da API REST do nó de gerenciamento:
  - b. Aceda ao MVIP de armazenamento e inicie sessão. Esta ação faz com que o certificado seja aceite para a próxima etapa.
  - c. Abra a IU da API REST do serviço de inventário no nó de gerenciamento:

https://<ManagementNodeIP>/inventory/1/

- d. Selecione **autorizar** e preencha o seguinte:
  - i. Introduza o nome de utilizador e a palavra-passe do cluster.
  - ii. Introduza a ID do cliente como mnode-client.
  - iii. Selecione autorizar para iniciar uma sessão.
- e. Na IU da API REST, selecione GET /installations.
- f. Selecione Experimente.
- g. Selecione Executar.
- h. A partir do corpo de resposta do código 200, copie e guarde o id para a instalação para utilização numa etapa posterior.

Sua instalação tem uma configuração de ativo base que foi criada durante a instalação ou atualização.

- 2. (Somente NetApp HCI) Localize a etiqueta de hardware do seu nó de computação no vSphere:
  - a. Selecione o host no navegador vSphere Web Client.
  - b. Selecione a guia Monitor e integridade do hardware.
  - c. O fabricante do BIOS do nó e o número do modelo estão listados. Copie e salve o valor para tag ser usado em uma etapa posterior.
- Adicione um ativo de controlador do vCenter para monitoramento do NetApp HCI (somente instalações do NetApp HCI) e controle de nuvem híbrida (para todas as instalações) ao nó de gerenciamento ativos conhecidos:
  - a. Acesse a IU da API de serviço mnode no nó de gerenciamento inserindo o endereço IP do nó de gerenciamento seguido de /mnode:

https:/<ManagementNodeIP>/mnode

- b. Selecione autorizar ou qualquer ícone de cadeado e complete o seguinte:
  - i. Introduza o nome de utilizador e a palavra-passe do cluster.
  - ii. Introduza a ID do cliente como mnode-client.
  - iii. Selecione autorizar para iniciar uma sessão.
  - iv. Feche a janela.
- c. Selecione **POST /assets/ Asset\_id/controllers** para adicionar um subativo de controlador.

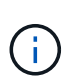

Você deve criar uma nova função HCC do NetApp no vCenter para adicionar um subativo do controlador. Essa nova função HCC do NetApp limitará a visualização de serviços de nó de gerenciamento a ativos somente do NetApp. "Crie uma função NetApp HCC no vCenter"Consulte .

- d. Selecione Experimente.
- e. Insira o ID do ativo base pai que você copiou para a área de transferência no campo ASSET\_id.

- f. Insira os valores de carga útil necessários com o tipo vCenter e as credenciais do vCenter.
- g. Selecione Executar.

# (Somente NetApp HCI) Configurar ativos de nós de computação

- 1. (Somente para NetApp HCI) Adicione um ativo de nó de computação ao nó de gerenciamento ativos conhecidos:
  - a. Selecione **POST** /assets/(Asset\_id)/Compute-nonos para adicionar um subativo de nó de computação com credenciais para o ativo de nó de computação.
  - b. Selecione Experimente.
  - c. Insira o ID do ativo base pai que você copiou para a área de transferência no campo ASSET\_id.
  - d. Na carga útil, introduza os valores de carga útil necessários, conforme definido no separador modelo. Introduza ESXi Host como type e introduza a etiqueta de hardware que guardou durante uma etapa anterior para hardware\_tag.
  - e. Selecione Executar.

# Encontre mais informações

- "Volumes persistentes"
- "Adicione ativos de computação e controlador ao nó de gerenciamento"
- "Configurar uma NIC de armazenamento"
- "Plug-in do NetApp Element para vCenter Server"
- "Página de recursos do NetApp HCI"

# Configurar um controlador de interface de rede (NIC) de armazenamento

Se você estiver usando uma NIC adicional para armazenamento, você pode fazer o SSH no nó de gerenciamento ou usar o console do vCenter e executar um comando curl para configurar uma interface de rede marcada ou não marcada.

# Antes de começar

- Você sabe o seu endereço IP eth0.
- A versão do cluster está executando o software NetApp Element 11,3 ou posterior.
- Você implantou um nó de gerenciamento 11,3 ou posterior.

# Opções de configuração

Escolha a opção relevante para o seu ambiente:

- Configure uma NIC (Network Interface Controller) de armazenamento para uma interface de rede não marcada
- Configure uma NIC (Network Interface Controller) de armazenamento para uma interface de rede marcada

# Configure uma NIC (Network Interface Controller) de armazenamento para uma interface de rede não marcada

# Passos

1. Abra um console SSH ou vCenter.

2. Substitua os valores no modelo de comando a seguir e execute o comando:

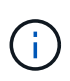

Os valores são representados por \$ para cada um dos parâmetros necessários para sua nova interface de rede de armazenamento. O cluster objeto no modelo a seguir é necessário e pode ser usado para renomear o nome do host do nó de gerenciamento. --insecure ou -k opções não devem ser usadas em ambientes de produção.

```
curl -u $mnode user name:$mnode password --insecure -X POST \
https://$mnode IP:442/json-rpc/10.0 \
-H 'Content-Type: application/json' \
-H 'cache-control: no-cache' \
-d ' {
     "params": {
               "network": {
                           "$eth1": {
                                    "#default" : false,
                                    "address" : "$storage IP",
                                    "auto" : true,
                                    "family" : "inet",
                                    "method" : "static",
                                    "mtu" : "9000",
                                    "netmask" : "$subnet mask",
                                    "status" : "Up"
                                    }
                           },
               "cluster": {
                          "name": "$mnode host name"
                          }
             },
    "method": "SetConfig"
}
۱
```

Configure uma NIC (Network Interface Controller) de armazenamento para uma interface de rede marcada

#### Passos

- 1. Abra um console SSH ou vCenter.
- 2. Substitua os valores no modelo de comando a seguir e execute o comando:

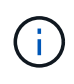

Os valores são representados por \$ para cada um dos parâmetros necessários para sua nova interface de rede de armazenamento. O cluster objeto no modelo a seguir é necessário e pode ser usado para renomear o nome do host do nó de gerenciamento. --insecure ou -k opções não devem ser usadas em ambientes de produção.

```
curl -u $mnode user name:$mnode password --insecure -X POST \
https://$mnode IP:442/json-rpc/10.0 \
-H 'Content-Type: application/json' \
-H 'cache-control: no-cache' \
-d ' {
     "params": {
               "network": {
                           "$eth1": {
                                    "#default" : false,
                                    "address" : "$storage IP",
                                    "auto" : true,
                                    "family" : "inet",
                                    "method" : "static",
                                    "mtu" : "9000",
                                    "netmask" : "$subnet mask",
                                    "status" : "Up",
                                    "virtualNetworkTag" : "$vlan id"
                                    }
                           },
               "cluster": {
                          "name": "$mnode host name",
                          "cipi": "$eth1.$vlan id",
                          "sipi": "$eth1.$vlan id"
                          }
             },
    "method": "SetConfig"
}
```

#### Encontre mais informações

- "Adicione ativos de computação e controlador ao nó de gerenciamento"
- "Plug-in do NetApp Element para vCenter Server"
- "Página de recursos do NetApp HCI"

## Recuperar um nó de gerenciamento

Você pode recuperar e reimplantar manualmente o nó de gerenciamento do cluster que executa o software NetApp Element, se o nó de gerenciamento anterior usasse volumes persistentes.

Você pode implantar um novo OVA e executar um script de reimplantação para extrair dados de configuração de um nó de gerenciamento instalado anteriormente executando a versão 11,3 e posterior.

#### O que você vai precisar

- Seu nó de gerenciamento anterior estava executando o software NetApp Element versão 11,3 ou posterior com "volumes persistentes" a funcionalidade envolvida.
- Você conhece o MVIP e o SVIP do cluster que contém os volumes persistentes.
- A versão do cluster está executando o software NetApp Element 11,3 ou posterior.
- Sua instalação usa IPv4. O nó de gerenciamento 11,3 não oferece suporte ao IPv6.
- Você tem permissão para baixar o software do site de suporte da NetApp.
- Você identificou o tipo de imagem do nó de gerenciamento correto para sua plataforma:

| Plataforma        | Tipo de imagem de instalação |
|-------------------|------------------------------|
| Microsoft Hyper-V | .iso                         |
| KVM               | .iso                         |
| VMware vSphere    | .iso, .ova                   |
| Citrix XenServer  | .iso                         |
| OpenStack         | .iso                         |

#### Passos

- 1. Baixe ISO ou OVA e implante a VM
- 2. Configure a rede
- 3. Configurar a sincronização da hora
- 4. Configure o nó de gerenciamento

#### Baixe ISO ou OVA e implante a VM

- 1. Transfira a OVA ou ISO para a sua instalação a partir da "NetApp HCI" página no site de suporte da NetApp:
  - a. Clique em Download Latest Release e aceite o EULA.
  - b. Selecione a imagem do nó de gestão que pretende transferir.
- 2. Se você baixou o OVA, siga estas etapas:
  - a. Implante os ÓVULOS.
  - b. Se o cluster de armazenamento estiver em uma sub-rede separada do nó de gerenciamento (eth0) e você quiser usar volumes persistentes, adicione uma segunda NIC (controlador de interface de rede) à VM na sub-rede de armazenamento (por exemplo, eth1) ou verifique se a rede de gerenciamento pode rotear para a rede de armazenamento.
- 3. Se você baixou o ISO, siga estas etapas:
  - a. Crie uma nova máquina virtual de 64 bits a partir do seu hipervisor com a seguinte configuração:
    - Seis CPUs virtuais
    - 24 GB DE RAM
    - 400GB disco virtual, thin Provisioning
    - Uma interface de rede virtual com acesso à Internet e acesso ao MVIP de armazenamento.
    - Uma interface de rede virtual com acesso de rede de gerenciamento ao cluster de storage. Se o cluster de armazenamento estiver em uma sub-rede separada do nó de gerenciamento (eth0) e

você quiser usar volumes persistentes, adicione uma segunda NIC (controlador de interface de rede) à VM na sub-rede de armazenamento (eth1) ou verifique se a rede de gerenciamento pode rotear para a rede de armazenamento.

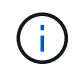

Não ligue a máquina virtual antes da etapa que indica para fazê-lo mais tarde neste procedimento.

b. Anexe o ISO à máquina virtual e inicialize na imagem de instalação .iso.

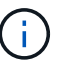

A instalação de um nó de gerenciamento usando a imagem pode resultar em atraso de 30 segundos antes que a tela inicial seja exibida.

4. Ligue a máquina virtual para o nó de gerenciamento após a conclusão da instalação.

#### Configure a rede

1. Usando a interface do usuário de terminal (TUI), crie um usuário de administrador de nó de gerenciamento.

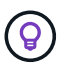

Para percorrer as opções do menu, prima as teclas de seta para cima ou para baixo. Para percorrer os botões, prima Tab. Para passar dos botões para os campos, prima Tab. Para navegar entre campos, pressione as teclas de seta para cima ou para baixo.

2. Configurar a rede do nó de gerenciamento (eth0).

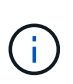

Se você precisar de uma NIC adicional para isolar o tráfego de armazenamento, consulte as instruções sobre como configurar outra NIC: "Configurar um controlador de interface de rede (NIC) de armazenamento".

#### Configurar a sincronização da hora

1. Certifique-se de que o tempo é sincronizado entre o nó de gerenciamento e o cluster de armazenamento usando NTP:

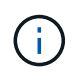

A partir do elemento 12,3.1, as subetapas (a) a (e) são executadas automaticamente. Para o nó de gerenciamento 12.3.1 ou posterior, prossiga para subpasso (f)concluir a configuração de sincronização de tempo.

- 1. Faça login no nó de gerenciamento usando SSH ou o console fornecido pelo seu hypervisor.
- 2. Parar NTPD:

sudo service ntpd stop

- 3. Edite o arquivo de configuração /etc/ntp.conf NTP :
  - a. Comente os servidores padrão (server 0.gentoo.pool.ntp.org) adicionando um # à frente de cada um.
  - b. Adicione uma nova linha para cada servidor de hora padrão que você deseja adicionar. Os servidores de hora padrão devem ser os mesmos servidores NTP usados no cluster de armazenamento que você

usará em um "passo posterior".

```
vi /etc/ntp.conf
#server 0.gentoo.pool.ntp.org
#server 1.gentoo.pool.ntp.org
#server 2.gentoo.pool.ntp.org
#server 3.gentoo.pool.ntp.org
server <insert the hostname or IP address of the default time server>
```

- c. Salve o arquivo de configuração quando concluído.
- 4. Forçar uma sincronização NTP com o servidor recém-adicionado.

sudo ntpd -gq

5. Reinicie O NTPD.

sudo service ntpd start

6. Desativar a sincronização de tempo com o host através do hypervisor (o seguinte é um exemplo da VMware):

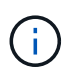

Se você implantar o mNode em um ambiente de hypervisor diferente do VMware, por exemplo, a partir da imagem .iso em um ambiente OpenStack, consulte a documentação do hypervisor para obter os comandos equivalentes.

a. Desativar a sincronização periódica de tempo:

vmware-toolbox-cmd timesync disable

b. Apresentar e confirmar o estado atual do serviço:

vmware-toolbox-cmd timesync status

c. No vSphere, verifique se a Synchronize guest time with host caixa está desmarcada nas opções da VM.

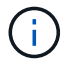

Não ative essa opção se você fizer alterações futuras na VM.

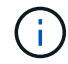

Não edite o NTP depois de concluir a configuração de sincronização de tempo porque afeta o NTP quando executa o reimplantar o comando no nó de gestão.

#### Configure o nó de gerenciamento

1. Crie um diretório de destino temporário para o conteúdo do pacote de serviços de gerenciamento:

```
mkdir -p /sf/etc/mnode/mnode-archive
```

- 2. Baixe o pacote de serviços de gerenciamento (versão 2.15.28 ou posterior) que foi instalado anteriormente no nó de gerenciamento existente e salve-o /sf/etc/mnode/ no diretório.
- 3. Extraia o pacote baixado usando o seguinte comando, substituindo o valor entre colchetes [] (incluindo os colchetes) pelo nome do arquivo do pacote:

```
tar -C /sf/etc/mnode -xvf /sf/etc/mnode/[management services bundle
file]
```

4. Extraia o arquivo resultante para /sf/etc/mnode-archive o diretório:

```
tar -C /sf/etc/mnode/mnode-archive -xvf
/sf/etc/mnode/services_deploy_bundle.tar.gz
```

5. Crie um arquivo de configuração para contas e volumes:

```
echo '{"trident": true, "mvip": "[mvip IP address]", "account_name":
"[persistent volume account name]"}' | sudo tee /sf/etc/mnode/mnode-
archive/management-services-metadata.json
```

- a. Substitua o valor entre parênteses [] (incluindo os colchetes) para cada um dos seguintes parâmetros necessários:
  - [mvip IP address]: O endereço IP virtual de gerenciamento do cluster de armazenamento. Configure o nó de gerenciamento com o mesmo cluster de armazenamento usado durante "Configuração de servidores NTP"o.
  - [nome da conta de volume persistente]: O nome da conta associada a todos os volumes persistentes neste cluster de armazenamento.
- 6. Configure e execute o comando redeploy do nó de gerenciamento para se conetar a volumes persistentes hospedados no cluster e iniciar serviços com dados de configuração do nó de gerenciamento anteriores:

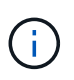

Você será solicitado a inserir senhas em um prompt seguro. Se o cluster estiver atrás de um servidor proxy, você deverá configurar as configurações de proxy para que você possa chegar a uma rede pública.

sudo /sf/packages/mnode/redeploy-mnode --mnode admin user [username]

a. Substitua o valor entre colchetes [] (incluindo os colchetes) pelo nome de usuário da conta de administrador do nó de gerenciamento. É provável que seja o nome de usuário da conta de usuário

usada para fazer login no nó de gerenciamento.

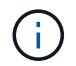

Você pode adicionar o nome de usuário ou permitir que o script solicite as informações.

- b. Executar o redeploy-mnode comando. O script exibe uma mensagem de sucesso quando a reimplantação estiver concluída.
- c. Se você acessar interfaces da Web Element ou NetApp HCI (como o nó de gerenciamento ou o controle de nuvem híbrida NetApp) usando o nome de domínio totalmente qualificado (FQDN) do sistema, "reconfigure a autenticação para o nó de gerenciamento".

O recurso SSH que fornece "Acesso à sessão do túnel de suporte remoto (RST) do suporte da NetApp" é desativado por padrão nos nós de gerenciamento que executam os serviços de gerenciamento 2,18 e posteriores. Se você já ativou a funcionalidade SSH no nó de gerenciamento, talvez seja necessário fazer "Desative o SSH novamente"isso no nó de gerenciamento recuperado.

#### Encontre mais informações

i

- "Volumes persistentes"
- "Plug-in do NetApp Element para vCenter Server"
- "Página de recursos do NetApp HCI"

# Acesse o nó de gerenciamento

A partir da versão 11,3 do software NetApp Element, o nó de gerenciamento contém duas UIs: Uma IU para gerenciar serviços baseados EM REST e uma IU por nó para gerenciar configurações de rede e cluster e testes e utilitários do sistema operacional.

Para clusters que executam o software Element versão 11,3 ou posterior, você pode usar uma das duas interfaces:

- Usando a IU do nó de gerenciamento (https:// [mNode IP]:442), você pode fazer alterações nas configurações de rede e cluster, executar testes do sistema ou usar utilitários do sistema.
- Usando a IU da API REST incorporada (https://[mNode IP}/mnode), você pode executar ou entender APIs relacionadas aos serviços do nó de gerenciamento, incluindo configuração do servidor proxy, atualizações de nível de serviço ou gerenciamento de ativos.

## Acesse a IU do nó de gerenciamento por nó

Na IU por nó, você pode acessar as configurações de rede e cluster e utilizar testes e utilitários do sistema.

#### Passos

1. Acesse a IU por nó para o nó de gerenciamento inserindo o endereço IP do nó de gerenciamento seguido de :442

https://[IP address]:442

| NetApp |                         | Support and Documen        | Support and Documentation Enable Debug Info: Requests |              |                 |
|--------|-------------------------|----------------------------|-------------------------------------------------------|--------------|-----------------|
| песдрр |                         | Network Settings           | Cluster Settings                                      | System Tests | System Utilitie |
|        |                         |                            |                                                       |              |                 |
|        |                         | . )                        | Management                                            |              |                 |
|        | Network Settings - Mana | agement                    |                                                       |              |                 |
|        | Method :                | static                     |                                                       |              |                 |
|        | Link Speed :            | 1000                       |                                                       |              |                 |
|        | IPv4 Address :          | 10.117.                    |                                                       |              |                 |
|        | IPv4 Subnet Mask :      | 255.255.                   |                                                       |              |                 |
|        | IPv4 Gateway Address :  | 10.117.                    |                                                       |              |                 |
|        | IPv6 Address :          |                            |                                                       |              |                 |
|        | IPv6 Gateway Address :  |                            |                                                       |              |                 |
|        | MTU :                   | 1500                       |                                                       |              |                 |
|        | DNS Servers :           | 10.117.3040, 10.116.100    | 40                                                    |              |                 |
|        | Search Domains :        | den schöffink net, one den | unidfee                                               |              |                 |
|        | Status :                | UpAndRunning               |                                                       |              |                 |
|        | Routes                  |                            |                                                       |              |                 |
|        |                         | L                          | + Add                                                 |              |                 |
|        | Decet Chap              | Favo Changes               |                                                       |              |                 |
|        | Reset Chan              | save changes               |                                                       |              |                 |

2. Insira o nome de usuário e a senha do nó de gerenciamento quando solicitado.

# Acesse a IU da API REST do nó de gerenciamento

Na IU da API REST, você pode acessar um menu de APIs relacionadas a serviços que controlam os serviços de gerenciamento no nó de gerenciamento.

# Passos

1. Para acessar a IU da API REST para serviços de gerenciamento, insira o endereço IP do nó de gerenciamento seguido de /mnode:

https://[IP address]/mnode

# MANAGEMENT SERVICES API

[ Base URL: /mode ] https://10.117. /mode/sw:

The configuration REST service for MANAGEMENT SERVICES NetApp - Website NetApp Commercial Software License

| logs Log service                                                                          | ~        |
|-------------------------------------------------------------------------------------------|----------|
| GET /logs Get logs from the MNODE service(s)                                              | <b>a</b> |
| assets Asset service                                                                      | ~        |
| POST /assets Add a new asset                                                              | <b>a</b> |
| GET /assets Get all assets                                                                | â        |
| GET /assets/compute-nodes Get all compute nodes                                           | â        |
| GET /assets/compute_node_id} Get a specific compute node by ID                            | â        |
| GET /assets/controllers Get all controllers                                               | â        |
| GET /assets/controllers/{controller_id} Get a specific controller by ID                   | â        |
| GET /assets/storage-clusters Get all storage dusters                                      | â        |
| GET /assets/storage-clusters/{storage_cluster_id} Get a specific storage cluster by ID    | <b>a</b> |
| PUT /assets/{asset_id} Modify an asset with a specific ID                                 | â        |
| DELETE /assets/{asset_id} Delete an asset with a specific ID                              | â        |
| GET /assets/{asset_id} Get an asset by it's ID                                            | â        |
| POST /assets/{asset_id}/compute-nodes Add a compute asset                                 | <b>a</b> |
| GET /assets/{asset_id}/compute-nodes Get compute assets                                   | â        |
| PUT /assets/{asset_id}/compute-nodes/{compute_id} Update a specific compute node asset    | â        |
| DELETE /assets/{asset_id}/compute-nodes/{compute_id} Delete a specific compute node asset | â        |

Authorize 🔒

 Clique em autorizar ou em qualquer ícone de bloqueio e insira credenciais de administrador de cluster para obter permissões para usar APIs.

# Encontre mais informações

- "Ative o monitoramento Active IQ e NetApp HCI"
- "Plug-in do NetApp Element para vCenter Server"
- "Página de recursos do NetApp HCI"

# Altere o certificado SSL padrão do nó de gerenciamento

Você pode alterar o certificado SSL padrão e a chave privada do nó de gerenciamento usando a API NetApp Element.

Quando você configura um nó de gerenciamento, ele cria um certificado SSL (Secure Sockets Layer) exclusivo autoassinado e uma chave privada que é usada para toda a comunicação HTTPS por meio da IU do elemento, IU por nó ou APIs. O software Element suporta certificados autoassinados, bem como certificados

emitidos e verificados por uma autoridade de certificação (CA) confiável.

Você pode usar os seguintes métodos de API para obter mais informações sobre o certificado SSL padrão e fazer alterações.

# GetNodeSSLCertificate

Você pode usar o "Método GetNodeSSLCertificate" para recuperar informações sobre o certificado SSL instalado atualmente, incluindo todos os detalhes do certificado.

# SetNodeSSLCertificate

Você pode usar o "Método SetNodeSSLCertificate" para definir os certificados SSL de cluster e por nó para o certificado e a chave privada que você fornece. O sistema valida o certificado e a chave privada para impedir que um certificado inválido seja aplicado.

## RemoveNodeSSLCertificate

Isso "Método RemoveNodeSSLCertificate" remove o certificado SSL e a chave privada atualmente instalados. Em seguida, o cluster gera um novo certificado autoassinado e uma chave privada.

# Encontre mais informações

- "Altere o certificado SSL padrão do software Element"
- "Quais são os requisitos para definir certificados SSL personalizados no Element Software?"
- "Documentação do software SolidFire e Element"
- "Plug-in do NetApp Element para vCenter Server"

# Trabalhe com a IU do nó de gerenciamento

## Visão geral da IU do nó de gerenciamento

Com a IU do nó de gerenciamento (https://<mNodeIP>: 442), você pode fazer alterações nas configurações de rede e cluster, executar testes do sistema ou usar utilitários do sistema.

Tarefas que você pode executar com a IU do nó de gerenciamento:

- "Configure o monitoramento de alertas no NetApp HCI"
- "Modifique e teste as configurações de rede, cluster e sistema do nó de gerenciamento"
- "Execute utilitários do sistema a partir do nó de gerenciamento"

## Encontre mais informações

- "Acesse o nó de gerenciamento"
- "Plug-in do NetApp Element para vCenter Server"
- "Página de recursos do NetApp HCI"

# Configure o monitoramento de alertas no NetApp HCI

# Você pode configurar configurações para monitorar alertas no sistema NetApp HCI.

O monitoramento de alertas do NetApp HCI encaminha os alertas do sistema de cluster de armazenamento do NetApp HCI para o vCenter Server, permitindo que você visualize todos os alertas do NetApp HCI a partir da interface do cliente da Web vSphere.

- 1. Abra a IU do nó de gerenciamento por nó (https://[IP address]:442).
- 2. Clique na guia Monitor de alerta.
- 3. Configure as opções de monitorização de alertas.

## Opções de monitorização de alertas

| opções                                 | Descrição                                                                                                    |
|----------------------------------------|----------------------------------------------------------------------------------------------------|
| Execute os testes do Monitor de Alerta | <ul> <li>Executa os testes do sistema do monitor para verificar o seguinte:</li> <li>Conectividade do NetApp HCI e VMware vCenter</li> <li>Emparelhamento do NetApp HCI e do VMware vCenter por meio de informações do datastore fornecidas pelo serviço Qossuc</li> <li>Listas de alarmes atuais do NetApp HCI e do vCenter</li> </ul>                                                                        |
| Colete alertas                         | Ativa ou desativa o encaminhamento de alarmes de<br>armazenamento NetApp HCI para o vCenter. Pode<br>selecionar o cluster de armazenamento de destino na<br>lista pendente. A predefinição para esta opção é<br>Enabled.                                                                                                    |
| Colete alertas de boas práticas        | Ativa ou desativa o encaminhamento de alertas de<br>práticas recomendadas de armazenamento do<br>NetApp HCI para o vCenter. Os alertas de boas<br>práticas são falhas que são acionadas por uma<br>configuração do sistema sub-ótima. A predefinição<br>para esta opção é Disabled. Quando desabilitados,<br>os alertas de práticas recomendadas de<br>armazenamento do NetApp HCI não aparecem no<br>vCenter. |

| opções                                     | Descriçã                                                                                                    | io                                                                                                    |  |  |
|--------------------------------------------|----------------------------------------------------------------------------------------------------|----------------------------------------------------------------------------------------------------|--|--|
| Envie dados de suporte para o AIQ          | Controla o fluxo de dados de suporte e<br>monitoramento do VMware vCenter para o NetApp<br>SolidFire Active IQ.                                                                                                    |                                                                                                    |  |  |
|                                            | As opçõe                                                                                                    | es são as seguintes:                                                                                                    |  |  |
|                                            | <ul> <li>Ativate de arrestrica suporte activate suporte activate suporte activate suporte activate activate</li></ul> | do: Todos os alarmes do vCenter, alarmes<br>mazenamento NetApp HCI e dados de<br>rte são enviados para o NetApp SolidFire<br>e IQ. Isso permite que o NetApp ofereça<br>rte e monitore proativamente a instalação do<br>pp HCI, para que possíveis problemas<br>am ser detetados e resolvidos antes de<br>r o sistema. |  |  |
|                                            | • Desa<br>de ar<br>supor<br>Activo                                                                                                    | tivado: Nenhum alarme do vCenter, alarmes<br>mazenamento NetApp HCI ou dados de<br>rte são enviados para o NetApp SolidFire<br>e IQ.                                                                                                    |  |  |
|                                            | i                                                                                                    | Se você desativou a opção <b>Enviar</b><br><b>dados para AIQ</b> usando o mecanismo<br>de implantação do NetApp, precisará<br>"ativar telemetria"usar novamente a<br>API REST do nó de gerenciamento<br>para configurar o serviço a partir desta<br>página.                                                            |  |  |
| Envie dados do nó de computação para o AIQ | Controla<br>monitora<br>NetApp S                                                                                                    | o fluxo de dados de suporte e<br>mento dos nós de computação para o<br>SolidFire Active IQ.                                                                                                    |  |  |
|                                            | As opçõe                                                                                                    | es são as seguintes:                                                                                                    |  |  |
| Envie dados do nó de computação para o AIQ | <ul> <li>Habilitado: Os dados de suporte e monitoramento<br/>sobre os nós de computação são transmitidos ao<br/>NetApp SolidFire Active IQ para permitir suporte<br/>proativo ao hardware do nó de computação.</li> </ul>                                                                                                    |                                                                                                    |  |  |
|                                            | <ul> <li>Desa<br/>monit<br/>são tr</li> </ul>                                                                                                    | tivado: Os dados de suporte e<br>toramento sobre os nós de computação não<br>ransmitidos ao NetApp SolidFire Active IQ.                                                                                                    |  |  |
|                                            | i                                                                                                    | Se você desativou a opção <b>Enviar</b><br><b>dados para AlQ</b> usando o mecanismo<br>de implantação do NetApp, precisará<br>"ativar telemetria"usar novamente a<br>API REST do nó de gerenciamento<br>para configurar o serviço a partir desta<br>página.                                                            |  |  |

#### Encontre mais informações

- "Plug-in do NetApp Element para vCenter Server"
- "Página de recursos do NetApp HCI"

# Modifique e teste as configurações de rede, cluster e sistema do nó de gerenciamento

Você pode modificar e testar as configurações de rede, cluster e sistema do nó de gerenciamento.

- Atualize as configurações de rede do nó de gerenciamento
- Atualize as configurações do cluster do nó de gerenciamento
- Teste as configurações do nó de gerenciamento

## Atualize as configurações de rede do nó de gerenciamento

Na guia Configurações de rede da IU do nó de gerenciamento por nó, você pode modificar os campos da interface de rede do nó de gerenciamento.

- 1. Abra a IU do nó de gerenciamento por nó.
- 2. Clique na guia Configurações de rede.
- 3. Veja ou introduza as seguintes informações:
  - a. Método: Escolha um dos seguintes métodos para configurar a interface:
    - Icopback: Use para definir a interface de loopback IPv4.
    - manual: Use para definir interfaces para as quais nenhuma configuração é feita por padrão.
    - dhop: Use para obter um endereço IP via DHCP.
    - static: Use para definir interfaces Ethernet com endereços IPv4 alocados estaticamente.
  - b. Link Speed: A velocidade negociada pela NIC virtual.
  - c. Endereço IPv4: O endereço IPv4 da rede eth0.
  - d. IPv4 Máscara de sub-rede: Subdivisões de endereço da rede IPv4.
  - e. IPv4 Gateway Address: Endereço de rede do roteador para enviar pacotes para fora da rede local.
  - f. Endereço IPv6: O endereço IPv6 da rede eth0.
  - g. IPv6 Gateway Address: Endereço de rede do roteador para enviar pacotes para fora da rede local.

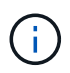

As opções IPv6 não são suportadas para versões 11,3 ou posteriores do nó de gerenciamento.

- h. **MTU**: Maior tamanho de pacote que um protocolo de rede pode transmitir. Deve ser maior ou igual a 1500. Se você adicionar uma segunda NIC de armazenamento, o valor deve ser 9000.
- i. Servidores DNS: Interface de rede usada para comunicação em cluster.
- j. Domínios de Pesquisa: Procure endereços MAC adicionais disponíveis para o sistema.
- k. Status: Valores possíveis:
  - UpAndRunning

- Down
- Up
- I. **Rotas**: Rotas estáticas para hosts ou redes específicas através da interface associada que as rotas estão configuradas para usar.

#### Atualize as configurações do cluster do nó de gerenciamento

Na guia Configurações de cluster da IU por nó para o nó de gerenciamento, você pode modificar os campos da interface do cluster quando um nó estiver nos estados disponível, pendente, PendingActive e Ativo.

- 1. Abra a IU do nó de gerenciamento por nó.
- 2. Clique na guia Configurações de cluster.
- 3. Veja ou introduza as seguintes informações:
  - Role: Função que o nó de gerenciamento tem no cluster. Valor possível: Management.
  - · Versão: Versão do software Element em execução no cluster.
  - \* Interface padrão\*: Interface de rede padrão usada para comunicação de nó de gerenciamento com o software Element em execução de cluster.

#### Teste as configurações do nó de gerenciamento

Depois de alterar as configurações de gerenciamento e rede para o nó de gerenciamento e confirmar as alterações, você pode executar testes para validar as alterações feitas.

- 1. Abra a IU do nó de gerenciamento por nó.
- 2. Na IU do nó de gerenciamento, clique em testes do sistema.
- 3. Complete qualquer um dos seguintes procedimentos:
  - a. Para verificar se as definições de rede configuradas são válidas para o sistema, clique em **Test Network Config**.
  - b. Para testar a conetividade de rede a todos os nós do cluster nas interfaces 1G e 10G usando pacotes ICMP, clique em **Test Ping**.
- 4. Visualize ou introduza o seguinte:
  - **Hosts**: Especifique uma lista separada por vírgulas de endereços ou nomes de host de dispositivos para fazer ping.
  - Tentativas: Especifique o número de vezes que o sistema deve repetir o ping de teste. Padrão: 5.
  - **Tamanho do pacote**: Especifique o número de bytes a enviar no pacote ICMP que é enviado para cada IP. O número de bytes deve ser inferior ao MTU máximo especificado na configuração de rede.
  - Timeout mSec: Especifique o número de milissegundos a aguardar por cada resposta de ping individual. Padrão: 500 ms.
  - Total Timeout sec: Especifique o tempo em segundos que o ping deve esperar por uma resposta do sistema antes de emitir a próxima tentativa de ping ou terminar o processo. Padrão: 5.
  - Proibir fragmentação: Ative o sinalizador DF (não fragmentar) para os pacotes ICMP.

#### Encontre mais informações

• "Plug-in do NetApp Element para vCenter Server"

• "Página de recursos do NetApp HCI"

# Execute utilitários do sistema a partir do nó de gerenciamento

Você pode usar a IU por nó para o nó de gerenciamento para criar ou excluir pacotes de suporte de cluster, redefinir configurações de nó ou reiniciar a rede.

## Passos

- 1. Abra a IU do nó de gerenciamento por nó usando as credenciais de administrador do nó de gerenciamento.
- 2. Clique em Utilitários do sistema.
- 3. Clique no botão do utilitário que você deseja executar:
  - a. **Potência de controle**: Reinicializa, ciclos de energia ou desliga o nó. Especifique qualquer uma das seguintes opções.

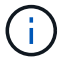

Esta operação causa perda temporária de conetividade de rede.

- Ação: As opções incluem Restart e Halt (desligado).
- Atraso de ativação: Qualquer tempo adicional antes do nó voltar online.
- b. Criar pacote de suporte de cluster: Cria o pacote de suporte de cluster para auxiliar as avaliações de diagnóstico de suporte da NetApp de um ou mais nós em um cluster. Especifique as seguintes opções:
  - **Nome do pacote**: Nome exclusivo para cada pacote de suporte criado. Se nenhum nome for fornecido, então "supportbundle" e o nome do nó serão usados como o nome do arquivo.
  - **Mvip**: O MVIP do cluster. Os pacotes são coletados de todos os nós do cluster. Este parâmetro é necessário se o parâmetro nodes não for especificado.
  - \* Nós\*: Os endereços IP dos nós a partir dos quais reunir pacotes. Use nós ou Mvip, mas não ambos, para especificar os nós a partir dos quais reunir pacotes. Este parâmetro é necessário se o Mvip não for especificado.
  - Nome de usuário: O nome de usuário do administrador do cluster.
  - Password: A senha de administrador do cluster.
  - **Permitir incompleto**: Permite que o script continue sendo executado se os pacotes não puderem ser coletados de um ou mais nós.
  - \* Extra args\*: Este parâmetro é alimentado para sf\_make\_support\_bundle o script. Este parâmetro deve ser utilizado apenas a pedido do suporte NetApp.
- c. **Excluir todos os pacotes de suporte**: Exclui todos os pacotes de suporte atuais no nó de gerenciamento.
- d. Reset Node: Redefine o nó de gerenciamento para uma nova imagem de instalação. Isso altera todas as configurações, exceto a configuração de rede para o estado padrão. Especifique as seguintes opções:
  - Build: O URL para uma imagem de software de elemento remoto para a qual o nó será redefinido.
  - Opções: Especificações para executar as operações de redefinição. Os detalhes são fornecidos pelo suporte da NetApp, se necessário.

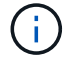

Esta operação causa perda temporária de conetividade de rede.

e. Restart Networking: Reinicia todos os serviços de rede no nó de gerenciamento.

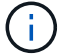

Esta operação causa perda temporária de conetividade de rede.

#### Encontre mais informações

- "Plug-in do NetApp Element para vCenter Server"
- "Página de recursos do NetApp HCI"

# Trabalhe com a API REST do nó de gerenciamento

## Visão geral da IU da API REST do nó de gerenciamento

Usando a IU da API REST incorporada (https://<ManagementNodeIP>/mnode), você pode executar ou entender APIs relacionadas aos serviços do nó de gerenciamento, incluindo configuração do servidor proxy, atualizações de nível de serviço ou gerenciamento de ativos.

Tarefas que você pode executar com APIs REST:

#### Autorização

• "Obter autorização para usar APIs REST"

#### Configuração de ativos

- "Ative o monitoramento Active IQ e NetApp HCI"
- "Configure um servidor proxy para o nó de gerenciamento"
- "Configurar o controle de nuvem híbrida do NetApp para vários vCenters"
- "Adicione ativos de computação e controlador ao nó de gerenciamento"
- "Criar e gerenciar ativos de cluster de storage"

#### Gerenciamento de ativos

- "Visualizar ou editar ativos de controlador existentes"
- "Criar e gerenciar ativos de cluster de storage"
- "Remova um ativo do nó de gerenciamento"
- "Use a API REST para coletar logs do NetApp HCI"
- "Verifique as versões do SO e dos serviços do nó de gerenciamento"
- "Obtendo logs de serviços de gerenciamento"

#### Encontre mais informações

- "Acesse o nó de gerenciamento"
- "Plug-in do NetApp Element para vCenter Server"
- "Página de recursos do NetApp HCI"

# Obter autorização para usar APIs REST

Você deve autorizar antes de usar APIs para serviços de gerenciamento na IU da API REST. Você faz isso obtendo um token de acesso.

Para obter um token, você fornece credenciais de administrador de cluster e um ID de cliente. Cada token dura aproximadamente dez minutos. Depois que um token expirar, você pode autorizar novamente para um novo token de acesso.

A funcionalidade autorização é configurada para você durante a instalação e implantação do nó de gerenciamento. O serviço de token é baseado no cluster de armazenamento que você definiu durante a configuração.

## Antes de começar

- A versão do cluster deve estar executando o software NetApp Element 11,3 ou posterior.
- Você deve ter implantado um nó de gerenciamento executando a versão 11,3 ou posterior.

#### Comando API

```
TOKEN=`curl -k -X POST https://MVIP/auth/connect/token -F client_id=mnode-
client -F grant_type=password -F username=CLUSTER_ADMIN -F
password=CLUSTER_PASSWORD|awk -F':' '{print $2}'|awk -F',' '{print
$1}'|sed s/\"//g`
```

## ETAPAS DA IU DA API REST

1. Acesse a IU da API REST do serviço inserindo o endereço IP do nó de gerenciamento seguido do nome do serviço, por exemplo /mnode/:

https://<ManagementNodeIP>/mnode/

#### 2. Clique em autorizar.

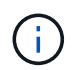

Como alternativa, você pode clicar em um ícone de cadeado ao lado de qualquer API de serviço.

#### 3. Preencha o seguinte:

- a. Introduza o nome de utilizador e a palavra-passe do cluster.
- b. Introduza a ID do cliente como mnode-client.
- c. Não insira um valor para o segredo do cliente.
- d. Clique em autorizar para iniciar uma sessão.

#### 4. Feche a caixa de diálogo autorizações disponíveis.

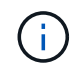

Se você tentar executar um comando após o token expirar, uma 401 Error: UNAUTHORIZED mensagem será exibida. Se você vir isso, autorize novamente.

#### Encontre mais informações

- "Plug-in do NetApp Element para vCenter Server"
- "Página de recursos do NetApp HCI"

# Ative o monitoramento Active IQ e NetApp HCI

Você pode ativar o monitoramento de storage do Active IQ para o monitoramento de computação NetApp HCI e NetApp HCI, caso ainda não o tenha feito durante a instalação ou atualização. Talvez seja necessário usar este procedimento se você desativou a telemetria usando o mecanismo de implantação do NetApp HCI.

O serviço de coletor do Active IQ encaminha dados de configuração e métricas de performance de cluster baseadas no software Element para o NetApp Active IQ para relatórios históricos e monitoramento de desempenho quase em tempo real. O serviço de monitoramento NetApp HCI permite o encaminhamento de falhas de cluster de armazenamento para o vCenter para notificação de alerta.

## Antes de começar

- O cluster de storage está executando o software NetApp Element 11,3 ou posterior.
- Você implantou um nó de gerenciamento executando a versão 11,3 ou posterior.
- Você tem acesso à Internet. O serviço coletor Active IQ não pode ser usado de sites escuros que não têm conetividade externa.

## Passos

- 1. Obtenha o ID do ativo base para a instalação:
  - a. Abra a IU da API REST do serviço de inventário no nó de gerenciamento:

https://<ManagementNodeIP>/inventory/1/

- b. Clique em autorizar e complete o seguinte:
  - i. Introduza o nome de utilizador e a palavra-passe do cluster.
  - ii. Introduza a ID do cliente como mnode-client.
  - iii. Clique em autorizar para iniciar uma sessão.
  - iv. Feche a janela.
- c. Na IU da API REST, clique em GET /installations.
- d. Clique em **Experimente**.
- e. Clique em Executar.
- f. A partir do corpo de resposta do código 200, copie o id para a instalação.

```
{
    "installations": [
    {
        "_links": {
            "collection":
        "https://10.111.211.111/inventory/1/installations",
            "self":
    "https://10.111.217.111/inventory/1/installations/abcd01e2-ab00-1xxx-
91ee-12f111xxc7x0x"
        },
        "id": "abcd01e2-ab00-1xxx-91ee-12f111xxc7x0x",
```

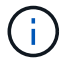

Sua instalação tem uma configuração de ativo base que foi criada durante a instalação ou atualização.

- 2. Ativar telemetria:
  - a. Acesse a IU da API de serviço mnode no nó de gerenciamento inserindo o endereço IP do nó de gerenciamento seguido de /mnode:

https://<ManagementNodeIP>/mnode

- b. Clique em autorizar ou em qualquer ícone de cadeado e complete o seguinte:
  - i. Introduza o nome de utilizador e a palavra-passe do cluster.
  - ii. Introduza a ID do cliente como mnode-client.
  - iii. Clique em autorizar para iniciar uma sessão.
  - iv. Feche a janela.
- c. Configurar o ativo base:
  - i. Clique em \*PUT /assets/
  - ii. Clique em Experimente.
  - iii. Digite o seguinte na carga JSON:

```
{
  "telemetry_active": true
  "config": {}
}
```

iv. Insira o ID base da etapa anterior em ASSET\_ID.

v. Clique em Executar.

O serviço Active IQ é reiniciado automaticamente sempre que os ativos são alterados. Modificar ativos resulta em um curto atraso antes que as configurações sejam aplicadas.

 Se você ainda não fez isso, adicione um ativo de controlador do vCenter para monitoramento do NetApp HCI (somente instalações do NetApp HCI) e controle de nuvem híbrida (para todas as instalações) ao nó de gerenciamento de ativos conhecidos:

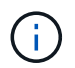

Um ativo de controlador é necessário para os serviços de monitoramento NetApp HCI.

- a. Clique em POST /assets/ Asset\_id/controllers para adicionar um subativo de controlador.
- b. Clique em Experimente.
- c. Insira o ID do ativo base pai que você copiou para a área de transferência no campo ASSET\_id.
- d. Insira os valores de carga útil necessários com type as vCenter e as credenciais do vCenter.

```
{
"username": "string",
"password": "string",
"ip": "string",
"type": "vCenter",
"host_name": "string",
"config": {}
}
```

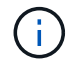

ip É o endereço IP do vCenter.

e. Clique em Executar.

#### Encontre mais informações

- "Plug-in do NetApp Element para vCenter Server"
- "Página de recursos do NetApp HCI"

## Configurar o controle de nuvem híbrida do NetApp para vários vCenters

Você pode configurar o Controle de nuvem híbrida do NetApp para gerenciar ativos de dois ou mais vCenters que não estão usando o modo vinculado.

Você deve usar esse processo após a instalação inicial quando precisar adicionar ativos para uma instalação recentemente dimensionada ou quando novos ativos não foram adicionados automaticamente à configuração. Use essas APIs para adicionar ativos que são adições recentes à sua instalação.

#### O que você vai precisar

- A versão do cluster está executando o software NetApp Element 11,3 ou posterior.
- Você implantou um nó de gerenciamento executando a versão 11,3 ou posterior.

#### Passos

- 1. "Adicione novos vCenters como ativos do controlador" para a configuração do nó de gerenciamento.
- "Adicione novos nós de computação como ativos de computação" para a configuração do nó de gerenciamento.

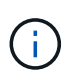

Talvez você precise "Altere as credenciais do BMC para nós de computação"resolver um Hardware ID not available erro ou Unable to Detect indicado no controle de nuvem híbrida da NetApp.

3. Atualize a API de serviço de inventário no nó de gerenciamento:

https://<ManagementNodeIP>/inventory/1/

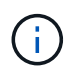

Como alternativa, você pode esperar 2 minutos para que o inventário seja atualizado na IU do Controle de nuvem híbrida da NetApp.

- a. Clique em autorizar e complete o seguinte:
  - i. Introduza o nome de utilizador e a palavra-passe do cluster.
  - ii. Introduza a ID do cliente como mnode-client.
  - iii. Clique em autorizar para iniciar uma sessão.
  - iv. Feche a janela.
- b. Na IU da API REST, clique em GET /installations.
- c. Clique em Experimente.
- d. Clique em Executar.
- e. Na resposta, copie o ID do ativo de instalação ("id").
- f. Na IU da API REST, clique em \*GET /installations/
- g. Clique em Experimente.
- h. Defina Refresh (Atualizar) para True.
- i. Cole o ID do ativo de instalação no campo id.
- j. Clique em Executar.
- 4. Atualize o navegador de controle de nuvem híbrida da NetApp para ver as alterações.

#### Encontre mais informações

- "Plug-in do NetApp Element para vCenter Server"
- "Página de recursos do NetApp HCI"

#### Adicione ativos de computação e controlador ao nó de gerenciamento

Você pode adicionar ativos de computação e controlador à configuração do nó de gerenciamento usando a IU da API REST.

Talvez seja necessário adicionar um ativo se você escalou recentemente sua instalação e novos ativos não foram adicionados automaticamente à sua configuração. Use essas APIs para adicionar ativos que são adições recentes à sua instalação.

#### O que você vai precisar

• A versão do cluster está executando o software NetApp Element 11,3 ou posterior.

- Você implantou um nó de gerenciamento executando a versão 11,3 ou posterior.
- Você "Criou uma nova função HCC do NetApp no vCenter"precisa limitar a visualização de serviços de nós de gerenciamento a ativos somente NetApp.
- Você tem o endereço IP de gerenciamento do vCenter e as credenciais.
- Você tem o endereço IP de gerenciamento do nó de computação (ESXi) e as credenciais raiz.
- Você tem o endereço IP de gerenciamento de hardware (BMC) e as credenciais de administrador.

## Sobre esta tarefa

(Somente NetApp HCI) se você não vir nós de computação no Controle de nuvem híbrida (HCC) após o dimensionamento do sistema NetApp HCI, poderá adicionar um nó de computação usando o POST /assets/{asset\_id}/compute-nodes descrito neste procedimento.

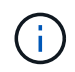

Ao adicionar manualmente nós de computação, certifique-se de que você também adiciona os ativos do BMC caso contrário, um erro é retornado.

## Passos

- 1. Obtenha o ID do ativo base para a instalação:
  - a. Abra a IU da API REST do serviço de inventário no nó de gerenciamento:

https://<ManagementNodeIP>/inventory/1/

- b. Selecione autorizar e preencha o seguinte:
  - i. Introduza o nome de utilizador e a palavra-passe do cluster.
  - ii. Introduza a ID do cliente como mnode-client.
  - iii. Selecione autorizar para iniciar uma sessão.
  - iv. Feche a janela.
- c. Na IU da API REST, selecione GET /installations.
- d. Selecione Experimente.
- e. Selecione Executar.
- f. A partir do corpo de resposta do código 200, copie o id para a instalação.

```
{
    "installations": [
        {
          "_links": {
              "collection":
        "https://10.111.211.111/inventory/1/installations",
              "self":
        "https://10.111.217.111/inventory/1/installations/abcd01e2-ab00-1xxx-
91ee-12f111xxc7x0x"
        },
        "id": "abcd01e2-ab00-1xxx-91ee-12f111xxc7x0x",
```

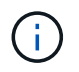

Sua instalação tem uma configuração de ativo base que foi criada durante a instalação ou atualização.

- g. Na IU da API REST, selecione \*GET /installations/
- h. Selecione Experimente.
- i. Cole o ID do ativo de instalação no campo id.
- j. Selecione Executar.
- k. Na resposta, copie e salve o ID do controlador do cluster ("controllerId") para uso em uma etapa posterior.
- 2. (Somente para nós de computaçãoLocalize a etiqueta de hardware do seu nó de computação) no vSphere.
- 3. Para adicionar um ativo de controladora (vCenter), nó de computação (ESXi) ou hardware (BMC) a um ativo base existente, selecione uma das opções a seguir.

| Орção                        | Descrição                                                                               |  |  |
|------------------------------|-----------------------------------------------------------------------------------------|--|--|
| POST /assets/_id/controllers | <ul> <li>Abra a IU da API REST do serviço mNode no nó de<br/>gerenciamento:</li> </ul>  |  |  |
|                              | https:// <managementnodeip>/mnode</managementnodeip>                                    |  |  |
|                              | i. Selecione <b>autorizar</b> e preencha o seguinte:                                    |  |  |
|                              | <ul> <li>A. Introduza o nome de utilizador e a palavra-passe<br/>do cluster.</li> </ul> |  |  |
|                              | B. Introduza a ID do cliente como mnode-client.                                         |  |  |
|                              | C. Selecione autorizar para iniciar uma sessão.                                         |  |  |
|                              | D. Feche a janela.                                                                      |  |  |
|                              | b. Selecione POST /assets/_Asset_id/controllers.                                        |  |  |
|                              | c. Selecione <b>Experimente</b> .                                                       |  |  |
|                              | d. Insira o ID do ativo base pai no campo ASSET_id.                                     |  |  |
|                              | e. Adicione os valores necessários à carga útil.                                        |  |  |
|                              | f. Selecione <b>Executar</b> .                                                          |  |  |

| Opção                                | Descrição                                                                                                    |  |  |  |
|--------------------------------------|----------------------------------------------------------------------------------------------------|--|--|--|
| POST /assets/_Asset_id/Compute-nodes | <ul> <li>Abra a IU da API REST do serviço mNode no nó de<br/>gerenciamento:</li> </ul>                         |  |  |  |
|                                      | https:// <managementnodeip>/mnode</managementnodeip>                                                           |  |  |  |
|                                      | i. Selecione <b>autorizar</b> e preencha o seguinte:                                                           |  |  |  |
|                                      | <ul> <li>A. Introduza o nome de utilizador e a palavra-passe<br/>do cluster.</li> </ul>                        |  |  |  |
|                                      | B. Introduza a ID do cliente como mnode-client.                                                                |  |  |  |
|                                      | C. Selecione autorizar para iniciar uma sessão.                                                                |  |  |  |
|                                      | D. Feche a janela.                                                                                             |  |  |  |
|                                      | b. Selecione POST /assets/_Asset_id/Compute-nonos.                                                             |  |  |  |
|                                      | c. Selecione Experimente.                                                                                      |  |  |  |
|                                      | <ul> <li>Insira o ID do ativo base pai que você copiou em uma<br/>etapa anterior no campo ASSET_id.</li> </ul> |  |  |  |
|                                      | e. Na carga útil, faça o seguinte:                                                                             |  |  |  |
|                                      | i. Introduza o IP de gestão do nó no ip campo.                                                                 |  |  |  |
|                                      | ii. Para hardwareTag, introduza o valor da etiqueta de hardware que guardou numa etapa anterior.               |  |  |  |
|                                      | iii. Introduza outros valores, conforme necessário.                                                            |  |  |  |
|                                      | f. Selecione <b>Executar</b> .                                                                                 |  |  |  |

| Орção                                 | Descrição                                                                               |
|---------------------------------------|-----------------------------------------------------------------------------------------|
| POST /assets/_Asset_id/hardware-nonos | <ul> <li>Abra a IU da API REST do serviço mNode no nó de<br/>gerenciamento:</li> </ul>  |
|                                       | https:// <managementnodeip>/mnode</managementnodeip>                                    |
|                                       | i. Selecione <b>autorizar</b> e preencha o seguinte:                                    |
|                                       | <ul> <li>A. Introduza o nome de utilizador e a palavra-passe<br/>do cluster.</li> </ul> |
|                                       | B. Introduza a ID do cliente como mnode-client.                                         |
|                                       | C. Selecione autorizar para iniciar uma sessão.                                         |
|                                       | D. Feche a janela.                                                                      |
|                                       | b. Selecione POST /assets/_Asset_id/hardware-nonos.                                     |
|                                       | c. Selecione Experimente.                                                               |
|                                       | d. Insira o ID do ativo base pai no campo ASSET_id.                                     |
|                                       | e. Adicione os valores necessários à carga útil.                                        |
|                                       | f. Selecione <b>Executar</b> .                                                          |

# Encontre mais informações

- "Plug-in do NetApp Element para vCenter Server"
- "Página de recursos do NetApp HCI"

# Como localizar uma tag de hardware para um nó de computação

Você precisa que a tag de hardware adicione seus ativos de nó de computação à configuração do nó de gerenciamento usando a IU da API REST.

# VMware vSphere 8,0 e 7,0

Localize a etiqueta de hardware de um nó de computação no VMware vSphere Web Client 8,0 e 7,0.

#### Passos

- 1. Selecione o host no navegador vSphere Web Client.
- 2. Selecione a guia **Configure**.
- 3. Na barra lateral, selecione **hardware** > **Visão geral**. Verifique se a etiqueta de hardware está listada na System tabela.

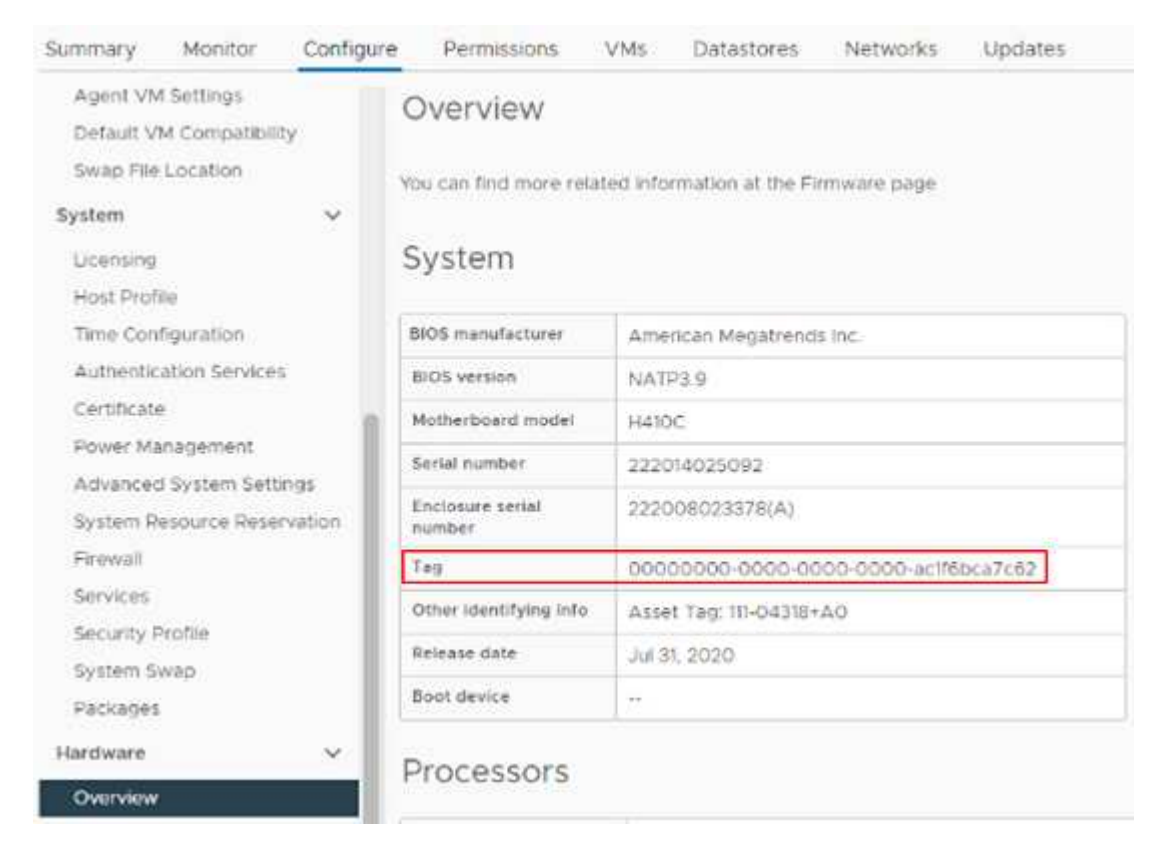

- 4. Copie e salve o valor para Tag.
- 5. Adicione seus ativos de computação e controlador ao nó de gerenciamento.

## VMware vSphere 6,7 e 6,5

Localize a etiqueta de hardware de um nó de computação no VMware vSphere Web Client 6,7 e 6,5.

#### Passos

- 1. Selecione o host no navegador vSphere Web Client.
- 2. Selecione a guia Monitor e integridade do hardware.
- 3. Verifique se a etiqueta está listada com o fabricante do BIOS e o número do modelo.

| <ul> <li>Issues and Alarms<br/>All Issues<br/>Triggered Alarms</li> <li>Performance</li> </ul> | Hardwal<br>BIOS Manufac<br>Model: H700E<br>No alerts or w | re Hea<br>turer: , Bit<br>, Serial Ni<br>arnings o | alth<br>OS Version: NA2.1<br>umber: 000172000247, Tag<br>ut of 59 sensors. | 0000000                      | 0-0000-00      | 000-00 | 00-0cc47ac | I47cac | 0 |
|------------------------------------------------------------------------------------------------|-----------------------------------------------------------|----------------------------------------------------|----------------------------------------------------------------------------|------------------------------|----------------|--------|------------|--------|---|
| Overview<br>Advanced<br>Tasks and Events<br>Tasks                                              | SENSORS<br>Expand rows t                                  | ALER                                               | ITS AND WARNINGS SYSTE<br>ore information about SEL e                      | EM EVENT LC<br>Intries and I | xg<br>FRU data |        |            |        |   |
| Events                                                                                         | nernest                                                   | -Bor Vol                                           |                                                                            |                              |                |        |            |        |   |
| Hardware Health                                                                                | ID                                                        | Ψ.                                                 | Sensors                                                                    | Ŧ                            | Status         | Ŧ      | Reading    | Ŧ      |   |
|                                                                                                |                                                           |                                                    |                                                                            |                              |                | 12012  |            | 1117   | - |

5. Adicione seus ativos de computação e controlador ao nó de gerenciamento.

# Criar e gerenciar ativos de cluster de storage

Você pode adicionar novos ativos de cluster de storage ao nó de gerenciamento, editar as credenciais armazenadas para ativos de cluster de storage conhecidos e excluir ativos de cluster de storage do nó de gerenciamento usando a API REST.

# O que você vai precisar

- Verifique se a versão do cluster de storage está executando o software NetApp Element 11,3 ou posterior.
- Certifique-se de que implantou um nó de gerenciamento executando a versão 11,3 ou posterior.

## Opções de gerenciamento de ativos de cluster de storage

Escolha uma das seguintes opções:

- Recupere a ID de instalação e a ID de cluster de um ativo de cluster de armazenamento
- Adicionar um novo ativo de cluster de storage
- Edite as credenciais armazenadas para um ativo de cluster de storage
- Excluir um ativo de cluster de armazenamento

## Recupere a ID de instalação e a ID de cluster de um ativo de cluster de armazenamento

Você pode usar a API REST obter o ID de instalação e o ID do cluster de armazenamento. Você precisa do ID de instalação para adicionar um novo ativo de cluster de armazenamento e o ID do cluster para modificar ou excluir um ativo de cluster de armazenamento específico.

## Passos

1. Acesse a IU da API REST do serviço de inventário inserindo o endereço IP do nó de gerenciamento seguido de /inventory/1/:

https://<ManagementNodeIP>/inventory/1/
- 2. Clique em autorizar ou em qualquer ícone de cadeado e complete o seguinte:
  - a. Introduza o nome de utilizador e a palavra-passe do cluster.
  - b. Introduza a ID do cliente como mnode-client.
  - c. Clique em autorizar para iniciar uma sessão.
  - d. Feche a janela.
- 3. Clique em GET /installations.
- 4. Clique em **Experimente**.
- 5. Clique em Executar.

A API retorna uma lista de todas as instalações conhecidas.

6. No corpo de resposta do código 200, salve o valor no id campo, que você pode encontrar na lista de instalações. Esta é a ID de instalação. Por exemplo:

```
"installations": [
    {
        "id": "1234a678-12ab-35dc-7b4a-1234a5b6a7ba",
        "name": "my-hci-installation",
        "_links": {
             "collection": "https://localhost/inventory/1/installations",
             "self": "https://localhost/inventory/1/installations/1234a678-
12ab-35dc-7b4a-1234a5b6a7ba"
        }
        }
        ]
```

 Acesse a IU da API REST do serviço de storage inserindo o endereço IP do nó de gerenciamento seguido de /storage/1/:

https://<ManagementNodeIP>/storage/1/

- 8. Clique em autorizar ou em qualquer ícone de cadeado e complete o seguinte:
  - a. Introduza o nome de utilizador e a palavra-passe do cluster.
  - b. Introduza a ID do cliente como mnode-client.
  - c. Clique em autorizar para iniciar uma sessão.
  - d. Feche a janela.
- 9. Clique em GET /clusters.
- 10. Clique em Experimente.
- 11. Insira o ID de instalação que você salvou anteriormente installationId no parâmetro.
- 12. Clique em **Executar**.

A API retorna uma lista de todos os clusters de armazenamento conhecidos nesta instalação.

13. No corpo de resposta do código 200, localize o cluster de armazenamento correto e salve o valor no campo do cluster storageId. Esta é a ID do cluster de armazenamento.

#### Adicionar um novo ativo de cluster de storage

Você pode usar a API REST para adicionar um ou mais novos ativos de cluster de storage ao inventário do nó de gerenciamento. Quando você adiciona um novo ativo de cluster de storage, ele é registrado automaticamente no nó de gerenciamento.

### O que você vai precisar

- Você copiou o ID do cluster de armazenamento e ID de instalação para todos os clusters de storage que deseja adicionar.
- Se você estiver adicionando mais de um nó de storage, leu e compreendeu as limitações do "cluster autoritativo"suporte a vários clusters de storage.

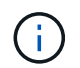

Todos os usuários definidos no cluster autoritativo são definidos como usuários em todos os outros clusters vinculados à instância do Hybrid Cloud Control.

#### Passos

1. Acesse a IU da API REST do serviço de storage inserindo o endereço IP do nó de gerenciamento seguido de /storage/1/:

https://<ManagementNodeIP>/storage/1/

- 2. Clique em autorizar ou em qualquer ícone de cadeado e complete o seguinte:
  - a. Introduza o nome de utilizador e a palavra-passe do cluster.
  - b. Introduza a ID do cliente como mnode-client.
  - c. Clique em autorizar para iniciar uma sessão.
  - d. Feche a janela.
- 3. Clique em **POST /clusters**.
- 4. Clique em Experimente.
- Insira as informações do novo cluster de armazenamento nos seguintes parâmetros no campo corpo da solicitação:

```
{
   "installationId": "a1b2c34d-e56f-1a2b-c123-1ab2cd345d6e",
   "mvip": "10.0.0.1",
   "password": "admin",
   "userId": "admin"
}
```

| Parâmetro      | Тіро                | Descrição                                                                                                    |
|----------------|---------------------|----------------------------------------------------------------------------------------------------|
| installationId | cadeia de carateres | A instalação na qual adicionar o<br>novo cluster de armazenamento.<br>Insira a ID de instalação que você<br>salvou anteriormente neste<br>parâmetro. |
| mvip           | cadeia de carateres | O endereço IP virtual de<br>gerenciamento IPv4 (MVIP) do<br>cluster de armazenamento.                                                                |
| password       | cadeia de carateres | A palavra-passe utilizada para<br>comunicar com o cluster de<br>armazenamento.                                                                       |
| userId         | cadeia de carateres | A ID de usuário usada para se<br>comunicar com o cluster de<br>armazenamento (o usuário deve<br>ter Privileges de administrador).                    |

#### 6. Clique em Executar.

A API retorna um objeto que contém informações sobre o ativo de cluster de armazenamento recémadicionado, como nome, versão e informações de endereço IP.

#### Edite as credenciais armazenadas para um ativo de cluster de storage

Você pode editar as credenciais armazenadas que o nó de gerenciamento usa para fazer login em um cluster de storage. O usuário que você escolher deve ter acesso ao administrador do cluster.

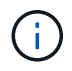

Certifique-se de que seguiu os passos em Recupere a ID de instalação e a ID de cluster de um ativo de cluster de armazenamento antes de continuar.

#### Passos

1. Acesse a IU da API REST do serviço de storage inserindo o endereço IP do nó de gerenciamento seguido de /storage/1/:

https://<ManagementNodeIP>/storage/1/

- 2. Clique em autorizar ou em qualquer ícone de cadeado e complete o seguinte:
  - a. Introduza o nome de utilizador e a palavra-passe do cluster.
  - b. Introduza a ID do cliente como mnode-client.
  - c. Clique em autorizar para iniciar uma sessão.
  - d. Feche a janela.
- 3. Clique em PUT /clusters/(storageld).
- 4. Clique em **Experimente**.
- 5. Cole o ID do cluster de armazenamento que você copiou anteriormente storageId no parâmetro.

6. Altere um ou ambos os parâmetros a seguir no campo corpo do pedido:

```
{
   "password": "adminadmin",
   "userId": "admin"
}
```

| Parâmetro | Тіро                | Descrição                                                                                                    |
|-----------|---------------------|----------------------------------------------------------------------------------------------------|
| password  | cadeia de carateres | A palavra-passe utilizada para<br>comunicar com o cluster de<br>armazenamento.                                                    |
| userId    | cadeia de carateres | A ID de usuário usada para se<br>comunicar com o cluster de<br>armazenamento (o usuário deve<br>ter Privileges de administrador). |

# 7. Clique em Executar.

#### Excluir um ativo de cluster de armazenamento

Você pode excluir um ativo de cluster de armazenamento se o cluster de armazenamento não estiver mais em serviço. Quando você remove um ativo de cluster de storage, ele é automaticamente desregistrado do nó de gerenciamento.

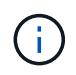

Certifique-se de que seguiu os passos em Recupere a ID de instalação e a ID de cluster de um ativo de cluster de armazenamento antes de continuar.

#### Passos

1. Acesse a IU da API REST do serviço de storage inserindo o endereço IP do nó de gerenciamento seguido de /storage/1/:

https://<ManagementNodeIP>/storage/1/

- 2. Clique em autorizar ou em qualquer ícone de cadeado e complete o seguinte:
  - a. Introduza o nome de utilizador e a palavra-passe do cluster.
  - b. Introduza a ID do cliente como mnode-client.
  - c. Clique em autorizar para iniciar uma sessão.
  - d. Feche a janela.
- 3. Clique em DELETE /clusters/(storageld).
- 4. Clique em **Experimente**.
- 5. Introduza a ID do cluster de armazenamento que copiou anteriormente no storageId parâmetro.
- 6. Clique em **Executar**.

Após o sucesso, a API retorna uma resposta vazia.

#### Encontre mais informações

- "Cluster autoritativo"
- "Plug-in do NetApp Element para vCenter Server"
- "Página de recursos do NetApp HCI"

### Visualizar ou editar ativos de controlador existentes

Você pode exibir informações e editar controladores VMware vCenter existentes na configuração do nó de gerenciamento usando a API REST. Os controladores são instâncias do VMware vCenter registradas no nó de gerenciamento para sua instalação do NetApp HCI.

# Antes de começar

- Verifique se a versão do cluster está executando o software NetApp Element 11,3 ou posterior.
- Certifique-se de que implantou um nó de gerenciamento executando a versão 11,3 ou posterior.

#### Acesse a API REST dos serviços de gerenciamento

#### Passos

1. Acesse a IU da API REST para serviços de gerenciamento inserindo o endereço IP do nó de gerenciamento seguido de /vcenter/1/:

https://<ManagementNodeIP>/vcenter/1/

- 2. Clique em **autorizar** ou em qualquer ícone de cadeado e complete o seguinte:
  - a. Introduza o nome de utilizador e a palavra-passe do cluster.
  - b. Introduza a ID do cliente como mnode-client.
  - c. Clique em autorizar para iniciar uma sessão.
  - d. Feche a janela.

#### Exibir informações armazenadas sobre controladores existentes

Você pode listar os controladores do vCenter existentes registrados no nó de gerenciamento e exibir informações armazenadas sobre eles usando a API REST.

#### Passos

- 1. Clique em GET /Compute/controllers.
- 2. Clique em Experimente.
- 3. Clique em Executar.

A API retorna uma lista de todos os controladores conhecidos do vCenter, juntamente com o endereço IP, ID do controlador, nome do host e ID do usuário usados para se comunicar com cada controlador.

4. Se desejar o status de conexão de um controlador específico, copie o ID do controlador do id campo desse controlador para a área de transferência e Exibir o status de um controlador existenteconsulte.

#### Exibir o status de um controlador existente

Você pode visualizar o status de qualquer um dos controladores do vCenter existentes registrados no nó de gerenciamento. A API retorna um status indicando se o Controle de nuvem híbrida do NetApp pode se conetar ao controlador do vCenter, bem como o motivo desse status.

#### Passos

- 1. Clique em GET /Compute/controllers/(controller\_id)/status.
- 2. Clique em **Experimente**.
- 3. Introduza a ID do controlador que copiou anteriormente controller id no parâmetro.
- 4. Clique em Executar.

A API retorna um status desse controlador vCenter específico, juntamente com um motivo para esse status.

#### Edite as propriedades armazenadas de um controlador

Você pode editar o nome de usuário ou a senha armazenados para qualquer um dos controladores do vCenter existentes registrados no nó de gerenciamento. Não é possível editar o endereço IP armazenado de um controlador vCenter existente.

#### Passos

- 1. Clique em PUT /Compute/controllers/(controller\_id).
- 2. Insira o ID do controlador de um controlador vCenter no controller id parâmetro.
- 3. Clique em Experimente.
- 4. Altere um dos seguintes parâmetros no campo corpo da solicitação:

| Parâmetro | Тіро                | Descrição                                                                                                    |
|-----------|---------------------|----------------------------------------------------------------------------------------------------|
| userId    | cadeia de carateres | Altere a ID de usuário usada para<br>se comunicar com o controlador<br>vCenter (o usuário deve ter<br>Privileges de administrador). |
| password  | cadeia de carateres | Altere a senha usada para se<br>comunicar com o controlador<br>vCenter.                                                             |

#### 5. Clique em Executar.

A API retorna informações atualizadas do controlador.

#### Encontre mais informações

- "Adicione ativos de computação e controlador ao nó de gerenciamento"
- "Plug-in do NetApp Element para vCenter Server"
- "Página de recursos do NetApp HCI"

# Remova um ativo do nó de gerenciamento

Se você substituir fisicamente um nó de computação ou precisar removê-lo do cluster do NetApp HCI, remova o ativo do nó de computação usando as APIs do nó de gerenciamento.

# O que você vai precisar

- O cluster de storage está executando o software NetApp Element 11,3 ou posterior.
- Você implantou um nó de gerenciamento executando a versão 11,3 ou posterior.

# Passos

1. Introduza o endereço IP do nó de gestão seguido de /mnode/1/:

https://<ManagementNodeIP>/mnode/1/

- 2. Clique em **autorizar** ou em qualquer ícone de bloqueio e insira credenciais de administrador de cluster para obter permissões para usar APIs.
  - a. Introduza o nome de utilizador e a palavra-passe do cluster.
  - b. Selecione corpo do pedido na lista suspensa tipo se o valor ainda não estiver selecionado.
  - c. Introduza a ID do cliente como mnode-client se o valor ainda não estivesse preenchido.
  - d. Não insira um valor para o segredo do cliente.
  - e. Clique em autorizar para iniciar uma sessão.
  - f. Feche a janela.
- 3. Feche a caixa de diálogo autorizações disponíveis.
- 4. Clique em **GET/Assets**.
- 5. Clique em **Experimente**.
- 6. Clique em Executar.
- 7. Role para baixo no corpo da resposta até a seção **Compute** e copie os parent valores e id para o nó de computação com falha.
- 8. Clique em DELETE/assets/(Asset\_id)/Compute-nonos/(Compute\_id).
- 9. Clique em Experimente.
- 10. Introduza os parent valores e id que copiou numa etapa anterior.
- 11. Clique em Executar.

# Configurar um servidor proxy

Se o cluster estiver atrás de um servidor proxy, você deverá configurar as configurações de proxy para que você possa chegar a uma rede pública.

Um servidor proxy é usado para coletores de telemetria e conexões de túnel reverso. Você pode habilitar e configurar um servidor proxy usando a IU da API REST se você ainda não configurou um servidor proxy durante a instalação ou atualização. Você também pode modificar as configurações existentes do servidor proxy ou desativar um servidor proxy.

O comando para configurar um servidor proxy atualiza e retorna as configurações de proxy atuais para o nó de gerenciamento. As configurações de proxy são usadas pelo Active IQ, o serviço de monitoramento NetApp HCI implantado pelo mecanismo de implantação do NetApp e outros utilitários de software Element instalados no nó de gerenciamento, incluindo o túnel de suporte reverso para suporte ao NetApp.

### Antes de começar

- Você deve conhecer as informações de host e credencial para o servidor proxy que você está configurando.
- Verifique se a versão do cluster está executando o software NetApp Element 11,3 ou posterior.
- Certifique-se de que implantou um nó de gerenciamento executando a versão 11,3 ou posterior.
- (Nó de gerenciamento 12,0 e posterior) você atualizou o Controle de nuvem híbrida do NetApp para os serviços de gerenciamento versão 2,16 antes de configurar um servidor proxy.

#### Passos

1. Acesse a IU da API REST no nó de gerenciamento inserindo o endereço IP do nó de gerenciamento seguido de /mnode:

https://<ManagementNodeIP>/mnode

- 2. Clique em autorizar ou em qualquer ícone de cadeado e complete o seguinte:
  - a. Introduza o nome de utilizador e a palavra-passe do cluster.
  - b. Introduza a ID do cliente como mnode-client.
  - c. Clique em autorizar para iniciar uma sessão.
  - d. Feche a janela.
- 3. Clique em PUT /settings.
- 4. Clique em **Experimente**.
- 5. Para ativar um servidor proxy, tem de definir use\_proxy como verdadeiro. Insira o nome IP ou do host e os destinos da porta proxy.

O nome de usuário do proxy, a senha do proxy e a porta SSH são opcionais e devem ser omitidos se não forem usados.

```
{
  "proxy_ip_or_hostname": "[IP or name]",
  "use_proxy": [true/false],
  "proxy_username": "[username]",
  "proxy_password": "[password]",
  "proxy_port": [port value],
  "proxy_ssh_port": [port value: default is 443]
}
```

# 6. Clique em Executar.

Talvez seja necessário reinicializar o nó de gerenciamento dependendo do ambiente.

i.

#### Encontre mais informações

- "Plug-in do NetApp Element para vCenter Server"
- "Página de recursos do NetApp HCI"

# Verifique as versões do SO e dos serviços do nó de gerenciamento

Você pode verificar os números de versão do SO do nó de gerenciamento, do pacote de serviços de gerenciamento e dos serviços individuais executados no nó de gerenciamento usando a API REST no nó de gerenciamento.

O que você vai precisar

- O cluster está executando o software NetApp Element 11,3 ou posterior.
- Você implantou um nó de gerenciamento executando a versão 11,3 ou posterior.

# Opções

- Comandos API
- ETAPAS DA IU DA API REST

#### Comandos API

 Obtenha informações sobre a versão sobre o SO do nó de gerenciamento, o pacote de serviços de gerenciamento e o serviço de API do nó de gerenciamento (mnode-api) que estão sendo executados no nó de gerenciamento:

```
curl -X GET "https://<ManagementNodeIP>/mnode/about" -H "accept:
application/json"
```

• Obtenha informações sobre a versão sobre serviços individuais executados no nó de gerenciamento:

```
curl -X GET "https://<ManagementNodeIP>/mnode/services?status=running"
-H "accept: */*" -H "Authorization: Bearer ${TOKEN}"
```

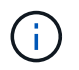

Você pode encontrar o \${TOKEN} portador usado pelo comando API quando "autorizar"você . O portador \${TOKEN} está na resposta de ondulação.

#### ETAPAS DA IU DA API REST

1. Acesse a IU da API REST do serviço inserindo o endereço IP do nó de gerenciamento seguido de /mnode/:

https://<ManagementNodeIP>/mnode/

- 2. Execute um dos seguintes procedimentos:
  - · Obtenha informações sobre a versão sobre o SO do nó de gerenciamento, o pacote de serviços de

gerenciamento e o serviço de API do nó de gerenciamento (mnode-api) que estão sendo executados no nó de gerenciamento:

- i. Selecione GET /About.
- ii. Selecione Experimente.
- iii. Selecione Executar.

A versão do pacote de serviços de gerenciamento ("mnode\_bundle\_version"), a versão do SO do nó ("os\_version"`de gerenciamento e a versão da API do nó de gerenciamento (`"version") são indicadas no corpo da resposta.

- Obtenha informações sobre a versão sobre serviços individuais executados no nó de gerenciamento:
  - i. Selecione **GET** /services.
  - ii. Selecione Experimente.
  - iii. Selecione o status como Running.
  - iv. Selecione **Executar**.

Os serviços que estão sendo executados no nó de gerenciamento são indicados no corpo de resposta.

#### Encontre mais informações

- "Plug-in do NetApp Element para vCenter Server"
- "Página de recursos do NetApp HCI"

#### Obtendo logs de serviços de gerenciamento

Você pode recuperar Registros dos serviços executados no nó de gerenciamento usando a API REST. Você pode extrair Registros de todos os serviços públicos ou especificar serviços específicos e usar parâmetros de consulta para definir melhor os resultados de retorno.

#### O que você vai precisar

- A versão do cluster está executando o software NetApp Element 11,3 ou posterior.
- Você implantou um nó de gerenciamento executando a versão 11,3 ou posterior.

#### Passos

- 1. Abra a IU da API REST no nó de gerenciamento.
  - Começando com os serviços de gerenciamento 2.21.61:

https://<ManagementNodeIP>/mnode/4/

• Para serviços de gerenciamento 2.20.69 ou anteriores:

https://<ManagementNodeIP>/mnode

- 2. Selecione autorizar ou qualquer ícone de cadeado e complete o seguinte:
  - a. Introduza o nome de utilizador e a palavra-passe do cluster.
  - b. Insira o ID do cliente como mnode-client se o valor ainda não estiver preenchido.
  - c. Selecione autorizar para iniciar uma sessão.
  - d. Feche a janela.
- 3. Selecione GET /logs.
- 4. Selecione Experimente.
- 5. Especifique os seguintes parâmetros:
  - Lines: Introduza o número de linhas que pretende que o registo regresse. Este parâmetro é um número inteiro que tem como padrão 1000.

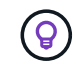

Evite solicitar todo o histórico do conteúdo do log definindo linhas como 0.

° since: Adiciona um carimbo de data/hora ISO-8601 para o ponto de partida dos logs de serviço.

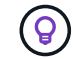

Use um parâmetro razoável since ao coletar logs de períodos de tempo mais amplos.

° service-name: Introduza um nome de serviço.

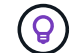

Use o GET /services comando para listar serviços no nó de gerenciamento.

- ° stopped: Defina como true para recuperar registos de serviços parados.
- 6. Selecione Executar.
- 7. No corpo da resposta, selecione **Download** para salvar a saída do log.

#### Encontre mais informações

- "Plug-in do NetApp Element para vCenter Server"
- "Página de recursos do NetApp HCI"

# Gerenciar conexões de suporte

#### Inicie uma sessão remota de suporte do NetApp

Se você precisar de suporte técnico para o seu sistema NetApp HCI, o suporte NetApp pode se conetar remotamente ao seu sistema. Para iniciar uma sessão e obter acesso remoto, o suporte da NetApp pode abrir uma conexão SSH (Secure Shell) reversa ao seu ambiente.

Você pode abrir uma porta TCP para uma conexão de túnel reverso SSH com o suporte do NetApp. Essa conexão permite que o suporte da NetApp faça login no nó de gerenciamento.

#### Antes de começar

 Para os serviços de gerenciamento 2,18 e posteriores, o recurso de acesso remoto é desativado no nó de gerenciamento por padrão. Para ativar a funcionalidade de acesso remoto, "Gerencie a funcionalidade SSH no nó de gerenciamento"consulte.  Se o nó de gerenciamento estiver atrás de um servidor proxy, as seguintes portas TCP serão necessárias no arquivo sshd.config:

| Porta de TCP | Descrição                                                                                                    | Direção da ligação                                                                    |
|--------------|----------------------------------------------------------------------------------------------------|---------------------------------------------------------------------------------------|
| 443          | Chamadas de<br>API/HTTPS para<br>reencaminhamento de<br>portas via túnel de<br>suporte aberto para a<br>interface da Web | Nó de gerenciamento para nós de storage                                               |
| 22           | Acesso SSH ao login                                                                                                    | Nó de gerenciamento para nós de storage ou de nós de storage para nó de gerenciamento |

#### Passos

- Faça login no nó de gerenciamento e abra uma sessão de terminal.
- Em um prompt, digite o seguinte:

rst -r sfsupport.solidfire.com -u element -p <port number>

· Para fechar o túnel de suporte remoto, introduza o seguinte:

rst --killall

• (Opcional) Desativar "funcionalidade de acesso remoto"novamente.

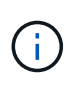

O SSH permanece ativado se você não o desativar. A configuração ativada por SSH persiste no nó de gerenciamento por meio de atualizações e atualizações até que seja desabilitada manualmente.

#### Encontre mais informações

- "Plug-in do NetApp Element para vCenter Server"
- "Página de recursos do NetApp HCI"

#### Gerencie a funcionalidade SSH no nó de gerenciamento

Você pode desativar, reativar ou determinar o status da capacidade SSH no nó de gerenciamento (mNode) usando a API REST. O recurso SSH que fornece "Acesso à sessão do túnel de suporte remoto (RST) do suporte da NetApp" é desativado por padrão nos nós de gerenciamento que executam serviços de gerenciamento 2,18 ou posterior.

A partir dos Serviços de Gerenciamento 2.20.69, você pode ativar e desativar a capacidade SSH no nó de gerenciamento usando a IU do Controle de nuvem híbrida da NetApp.

#### O que você vai precisar

- Permissões de controle de nuvem híbrida da NetApp: Você tem permissões como administrador.
- Permissões de administrador de cluster: Você tem permissões como administrador no cluster de

armazenamento.

- Element software: Seu cluster está executando o software NetApp Element 11,3 ou posterior.
- Nó de gerenciamento: Você implantou um nó de gerenciamento executando a versão 11,3 ou posterior.
- Atualizações de serviços de gestão:
  - Para usar a IU do Controle de nuvem híbrida da NetApp, você atualizou o "pacote de serviços de gerenciamento" para a versão 2.20.69 ou posterior.
  - Para usar a IU da API REST, você atualizou o "pacote de serviços de gerenciamento" para a versão 2,17.

# Opções

 Desative ou ative o recurso SSH no nó de gerenciamento usando a IU do Controle de nuvem híbrida do NetApp

Você pode executar qualquer uma das seguintes tarefas depois de "autenticar":

- Desative ou ative o recurso SSH no nó de gerenciamento usando APIs
- Determine o status do recurso SSH no nó de gerenciamento usando APIs

#### Desative ou ative o recurso SSH no nó de gerenciamento usando a IU do Controle de nuvem híbrida do NetApp

Você pode desativar ou reativar a capacidade SSH no nó de gerenciamento. O recurso SSH que fornece "Acesso à sessão do túnel de suporte remoto (RST) do suporte da NetApp" é desativado por padrão nos nós de gerenciamento que executam serviços de gerenciamento 2,18 ou posterior. A desativação do SSH não termina nem desliga sessões de cliente SSH existentes para o nó de gerenciamento. Se você desabilitar o SSH e optar por reativá-lo posteriormente, poderá fazê-lo usando a IU do Controle de nuvem híbrida da NetApp.

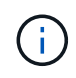

Para ativar ou desativar o acesso de suporte usando SSH para um cluster de armazenamento, você deve usar o "Página de configurações do cluster da IU do Element".

#### Passos

- 1. No Painel, selecione o menu de opções no canto superior direito e selecione Configurar.
- Na tela Support Access for Management Node, alterne o switch para ativar o SSH do nó de gerenciamento.
- 3. Depois de concluir a solução de problemas, na tela **Support Access for Management Node**, alterne o switch para desativar o SSH do nó de gerenciamento.

#### Desative ou ative o recurso SSH no nó de gerenciamento usando APIs

Você pode desativar ou reativar a capacidade SSH no nó de gerenciamento. O recurso SSH que fornece "Acesso à sessão do túnel de suporte remoto (RST) do suporte da NetApp" é desativado por padrão nos nós de gerenciamento que executam serviços de gerenciamento 2,18 ou posterior. A desativação do SSH não termina nem desliga sessões de cliente SSH existentes para o nó de gerenciamento. Se você desabilitar o SSH e optar por reativá-lo posteriormente, poderá fazê-lo usando a mesma API.

# **Comando API**

Para serviços de gerenciamento 2,18 ou posterior:

```
curl -k -X PUT
"https://<<ManagementNodeIP>/mnode/2/settings/ssh?enabled=<false/true>" -H
"accept: application/json" -H "Authorization: Bearer ${TOKEN}"
```

Para serviços de gerenciamento 2,17 ou anteriores:

```
curl -X PUT
"https://<ManagementNodeIP>/mnode/settings/ssh?enabled=<false/true>" -H
"accept: application/json" -H "Authorization: Bearer ${TOKEN}"
```

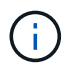

Você pode encontrar o  ${TOKEN}$  portador usado pelo comando API quando "autorizar"você . O portador  ${TOKEN}$  está na resposta de ondulação.

# ETAPAS DA IU DA API REST

1. Acesse a IU da API REST do serviço API do nó de gerenciamento inserindo o endereço IP do nó de gerenciamento seguido de /mnode/:

https://<ManagementNodeIP>/mnode/

- 2. Selecione autorizar e preencha o seguinte:
  - a. Introduza o nome de utilizador e a palavra-passe do cluster.
  - b. Introduza a ID do cliente como mnode-client.
  - c. Selecione autorizar para iniciar uma sessão.
  - d. Feche a janela.
- 3. Na IU da API REST, selecione PUT /settings/ssh.
  - a. Clique em Experimente.
  - b. Defina o parâmetro **Enabled** como false para desativar SSH ou true para reativar a capacidade SSH que foi anteriormente desativada.
  - c. Clique em Executar.

# Determine o status do recurso SSH no nó de gerenciamento usando APIs

Você pode determinar se a capacidade SSH está ou não ativada no nó de gerenciamento usando uma API de serviço de nó de gerenciamento. O SSH é desativado por padrão nos nós de gerenciamento que executam serviços de gerenciamento 2,18 ou posterior.

# **Comando API**

Para serviços de gerenciamento 2,18 ou posterior:

```
curl -k -X PUT
"https://<<ManagementNodeIP>/mnode/2/settings/ssh?enabled=<false/true>" -H
"accept: application/json" -H "Authorization: Bearer ${TOKEN}"
```

Para serviços de gerenciamento 2,17 ou anteriores:

```
curl -X PUT
"https://<ManagementNodeIP>/mnode/settings/ssh?enabled=<false/true>" -H
"accept: application/json" -H "Authorization: Bearer ${TOKEN}"
```

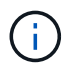

Você pode encontrar o \${TOKEN} portador usado pelo comando API quando "autorizar"você . O portador \${TOKEN} está na resposta de ondulação.

#### ETAPAS DA IU DA API REST

1. Acesse a IU da API REST do serviço API do nó de gerenciamento inserindo o endereço IP do nó de gerenciamento seguido de /mnode/:

https://<ManagementNodeIP>/mnode/

- 2. Selecione autorizar e preencha o seguinte:
  - a. Introduza o nome de utilizador e a palavra-passe do cluster.
  - b. Introduza a ID do cliente como mnode-client.
  - c. Selecione autorizar para iniciar uma sessão.
  - d. Feche a janela.
- 3. Na IU da API REST, selecione GET /settings/ssh.
  - a. Clique em Experimente.
  - b. Clique em Executar.

#### Encontre mais informações

- "Plug-in do NetApp Element para vCenter Server"
- "Página de recursos do NetApp HCI"

# Desligue ou ligue o sistema NetApp HCI

# Desligar ou ligar o sistema NetApp HCI

Você pode desligar ou ligar o sistema NetApp HCI se tiver uma interrupção programada, precisar executar manutenção de hardware ou precisar expandir o sistema. Utilize as seguintes tarefas para desligar ou ligar o sistema NetApp HCI, conforme necessário.

Pode ser necessário desligar o sistema NetApp HCI em várias circunstâncias diferentes, tais como:

- Interrupções programadas
- Substituições da ventoinha do chassis
- Atualizações de firmware
- Expansão de recursos de computação ou storage

A seguir, você verá uma visão geral das tarefas que você precisa concluir para desligar um sistema NetApp HCI:

- Desligue todas as máquinas virtuais, exceto o VMware vCenter Server (vCSA).
- Desligue todos os servidores ESXi, exceto aquele que hospeda o vCSA.
- Desligue o vCSA.
- Desligue o sistema de armazenamento NetApp HCI.

A seguir, você verá uma visão geral das tarefas que você precisa concluir para ligar um sistema NetApp HCI:

- · Ligue todos os nós de storage físico.
- Potência em todos os nós de computação física.
- Ligue o vCSA.
- · Verifique o sistema e ligue máquinas virtuais adicionais.

# Encontre mais informações

• "Versões de firmware e driver ESXi compatíveis para versões de NetApp HCI e firmware para nós de storage NetApp HCI"

# Desligue os recursos de computação para um sistema NetApp HCI

Para desativar os recursos de computação do NetApp HCI, você precisa desligar hosts VMware ESXi individuais, bem como o dispositivo VMware vCenter Server em uma determinada ordem.

# Passos

- 1. Faça login na instância do vCenter que controla o sistema NetApp HCI e determine a máquina ESXi que hospeda o vCSA (vCenter Server Virtual Appliance).
- 2. Depois de determinar o host ESXi executando o vCSA, desligue todas as outras máquinas virtuais que não o vCSA da seguinte forma:
  - a. Selecione uma máquina virtual.
  - b. Clique com o botão direito do rato e selecione Power > Shut Down Guest os.
- 3. Desligue todos os hosts ESXi que não são o host ESXi executando o vCSA.
- 4. Desligue o vCSA.

Isso fará com que a sessão do vCenter termine porque o vCSA se desconeta durante o processo de desligamento. Agora, todas as máquinas virtuais devem ser desligadas com apenas um host ESXi ligado.

- 5. Faça login no host ESXi em execução.
- 6. Verifique se todas as máquinas virtuais no host estão desligadas.

7. Encerre o host ESXi.

Isso desconeta todas as sessões iSCSI abertas ao cluster de armazenamento NetApp HCI.

# Encontre mais informações

 "Versões de firmware e driver ESXi compatíveis para versões de NetApp HCI e firmware para nós de storage NetApp HCI"

# Desligue os recursos de armazenamento de um sistema NetApp HCI

Quando você desliga os recursos de storage do NetApp HCI, precisa usar o Shutdown método API Element para interromper corretamente os nós de storage.

# Passos

Depois de desligar os recursos de computação, use um navegador da Web para encerrar todos os nós do cluster de storage do NetApp HCI.

- 1. Inicie sessão no cluster de armazenamento e verifique se está ligado ao MVIP correto.
- 2. (Opcional) Verifique se todas as operações de e/S dos hosts pararam:
  - a. Silencie a l/o do lado do host usando os comandos apropriados para um ou mais hipervisores em uso.
  - b. Na IU do Cluster, selecione Reporting > Overview. Não deve haver nenhuma atividade no gráfico "Cluster Input/Output" (Entrada/saída do cluster).
  - c. Depois que todas as operações de e/S tiverem sido interrompidas, aguarde 20 minutos antes de desligar o cluster.
- 3. Verifique se a contagem de sessão iSCSI é zero.
- 4. Navegue até Cluster > Nodes > ative e Registre as IDs de nó de todos os nós ativos no cluster.
- 5. Para desligar o cluster de storage do NetApp HCI, abra um navegador da Web e use o seguinte URL para chamar o procedimento de desligamento e parada, {MVIP} onde está o endereço IP de gerenciamento do sistema de storage NetApp HCI e o nodes=[] array inclui as IDs de nó que você registrou na etapa 4. Por exemplo:

https://{MVIP}/json-rpc/1.0?method=Shutdown&nodes=[1,2,3,4]&option=halt

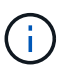

Você pode executar o comando em uma janela anônima para evitar executá-lo novamente em um estágio posterior a partir do URL salvo.

- 6. Introduza o nome de utilizador e a palavra-passe do administrador do cluster.
- 7. Valide se a chamada de API foi retornada com sucesso, verificando se todos os nós de cluster de storage estão incluídos na successful seção do resultado da API.

Você desativou com sucesso todos os nós de storage do NetApp HCI.

8. Feche o navegador ou guia para evitar selecionar o botão "voltar" e repetir a chamada da API.

Ao reiniciar o cluster, você deve seguir determinadas etapas para verificar se todos os nós estão online:

- 1. Verifique se todas as falhas críticas de gravidade e volumesOffline cluster foram resolvidas.
- 2. Aguarde 10 a 15 minutos para que o cluster se assente.
- 3. Comece a trazer os hosts para acessar os dados.

Se você quiser permitir mais tempo ao ligar os nós e verificar se eles estão em boas condições após a manutenção, entre em Contato com o suporte técnico para obter assistência com o atraso da sincronização de dados para evitar a sincronização desnecessária de bin.

# Encontre mais informações

"Versões de firmware e driver ESXi compatíveis para versões de NetApp HCI e firmware para nós de storage NetApp HCI"

# Ligue os recursos de storage para um sistema NetApp HCI

Você pode ligar o NetApp HCI após a interrupção programada ser concluída.

#### Passos

- 1. Ligue todos os nós de storage usando o botão de energia física ou o BMC.
- Se estiver usando o BMC, faça login em cada nó e navegue até Controle remoto > Controle de Energia > servidor de ativação.
- Quando todos os nós de storage estiverem online, faça login no sistema de storage da NetApp HCI e verifique se todos os nós estão operacionais.

#### Encontre mais informações

• "Versões de firmware e driver ESXi compatíveis para versões de NetApp HCI e firmware para nós de storage NetApp HCI"

# Ative os recursos de computação para um sistema NetApp HCI

Você pode ativar os recursos de computação para um sistema NetApp HCI após a interrupção programada ser concluída.

#### Passos

- 1. Impulsione os nós de computação usando as mesmas etapas que você executou para ligar os nós de storage.
- 2. Quando todos os nós de computação estiverem operacionais, faça login no host ESXi que estava executando o vCSA.
- Faça login no host de computação e verifique se ele vê todos os armazenamentos de dados do NetApp HCI. Para um sistema NetApp HCI típico, você deve ver todos os datastores locais ESXi e pelo menos os seguintes datastores compartilhados:

NetApp-HCI-Datastore-[01,02]

- 1. Assumindo que todo o armazenamento está acessível, ligue o vCSA e quaisquer outras máquinas virtuais necessárias da seguinte forma:
  - a. Selecione as máquinas virtuais no navegador, selecione todas as máquinas virtuais que deseja ligar e clique no botão **ligar**.
- 2. Depois de ligar as máquinas virtuais, aguarde aproximadamente 5 minutos e, em seguida, use um navegador da Web para navegar até o endereço IP ou FQDN do aplicativo vCSA.

Se você não esperar o suficiente, uma mensagem será exibida informando que o servidor da Web vSphere Client está sendo inicializado.

3. Depois que o vSphere Client for inicializado, faça login e verifique se todos os hosts ESXi e máquinas virtuais estão online.

# Encontre mais informações

"Versões de firmware e driver ESXi compatíveis para versões de NetApp HCI e firmware para nós de storage NetApp HCI"

### Informações sobre direitos autorais

Copyright © 2024 NetApp, Inc. Todos os direitos reservados. Impresso nos EUA. Nenhuma parte deste documento protegida por direitos autorais pode ser reproduzida de qualquer forma ou por qualquer meio — gráfico, eletrônico ou mecânico, incluindo fotocópia, gravação, gravação em fita ou storage em um sistema de recuperação eletrônica — sem permissão prévia, por escrito, do proprietário dos direitos autorais.

O software derivado do material da NetApp protegido por direitos autorais está sujeito à seguinte licença e isenção de responsabilidade:

ESTE SOFTWARE É FORNECIDO PELA NETAPP "NO PRESENTE ESTADO" E SEM QUAISQUER GARANTIAS EXPRESSAS OU IMPLÍCITAS, INCLUINDO, SEM LIMITAÇÕES, GARANTIAS IMPLÍCITAS DE COMERCIALIZAÇÃO E ADEQUAÇÃO A UM DETERMINADO PROPÓSITO, CONFORME A ISENÇÃO DE RESPONSABILIDADE DESTE DOCUMENTO. EM HIPÓTESE ALGUMA A NETAPP SERÁ RESPONSÁVEL POR QUALQUER DANO DIRETO, INDIRETO, INCIDENTAL, ESPECIAL, EXEMPLAR OU CONSEQUENCIAL (INCLUINDO, SEM LIMITAÇÕES, AQUISIÇÃO DE PRODUTOS OU SERVIÇOS SOBRESSALENTES; PERDA DE USO, DADOS OU LUCROS; OU INTERRUPÇÃO DOS NEGÓCIOS), INDEPENDENTEMENTE DA CAUSA E DO PRINCÍPIO DE RESPONSABILIDADE, SEJA EM CONTRATO, POR RESPONSABILIDADE OBJETIVA OU PREJUÍZO (INCLUINDO NEGLIGÊNCIA OU DE OUTRO MODO), RESULTANTE DO USO DESTE SOFTWARE, MESMO SE ADVERTIDA DA RESPONSABILIDADE DE TAL DANO.

A NetApp reserva-se o direito de alterar quaisquer produtos descritos neste documento, a qualquer momento e sem aviso. A NetApp não assume nenhuma responsabilidade nem obrigação decorrentes do uso dos produtos descritos neste documento, exceto conforme expressamente acordado por escrito pela NetApp. O uso ou a compra deste produto não representam uma licença sob quaisquer direitos de patente, direitos de marca comercial ou quaisquer outros direitos de propriedade intelectual da NetApp.

O produto descrito neste manual pode estar protegido por uma ou mais patentes dos EUA, patentes estrangeiras ou pedidos pendentes.

LEGENDA DE DIREITOS LIMITADOS: o uso, a duplicação ou a divulgação pelo governo estão sujeitos a restrições conforme estabelecido no subparágrafo (b)(3) dos Direitos em Dados Técnicos - Itens Não Comerciais no DFARS 252.227-7013 (fevereiro de 2014) e no FAR 52.227- 19 (dezembro de 2007).

Os dados aqui contidos pertencem a um produto comercial e/ou serviço comercial (conforme definido no FAR 2.101) e são de propriedade da NetApp, Inc. Todos os dados técnicos e software de computador da NetApp fornecidos sob este Contrato são de natureza comercial e desenvolvidos exclusivamente com despesas privadas. O Governo dos EUA tem uma licença mundial limitada, irrevogável, não exclusiva, intransferível e não sublicenciável para usar os Dados que estão relacionados apenas com o suporte e para cumprir os contratos governamentais desse país que determinam o fornecimento de tais Dados. Salvo disposição em contrário no presente documento, não é permitido usar, divulgar, reproduzir, modificar, executar ou exibir os dados sem a aprovação prévia por escrito da NetApp, Inc. Os direitos de licença pertencentes ao governo dos Estados Unidos para o Departamento de Defesa estão limitados aos direitos identificados na cláusula 252.227-7015(b) (fevereiro de 2014) do DFARS.

# Informações sobre marcas comerciais

NETAPP, o logotipo NETAPP e as marcas listadas em http://www.netapp.com/TM são marcas comerciais da NetApp, Inc. Outros nomes de produtos e empresas podem ser marcas comerciais de seus respectivos proprietários.